# ENTTEC S-PLAY

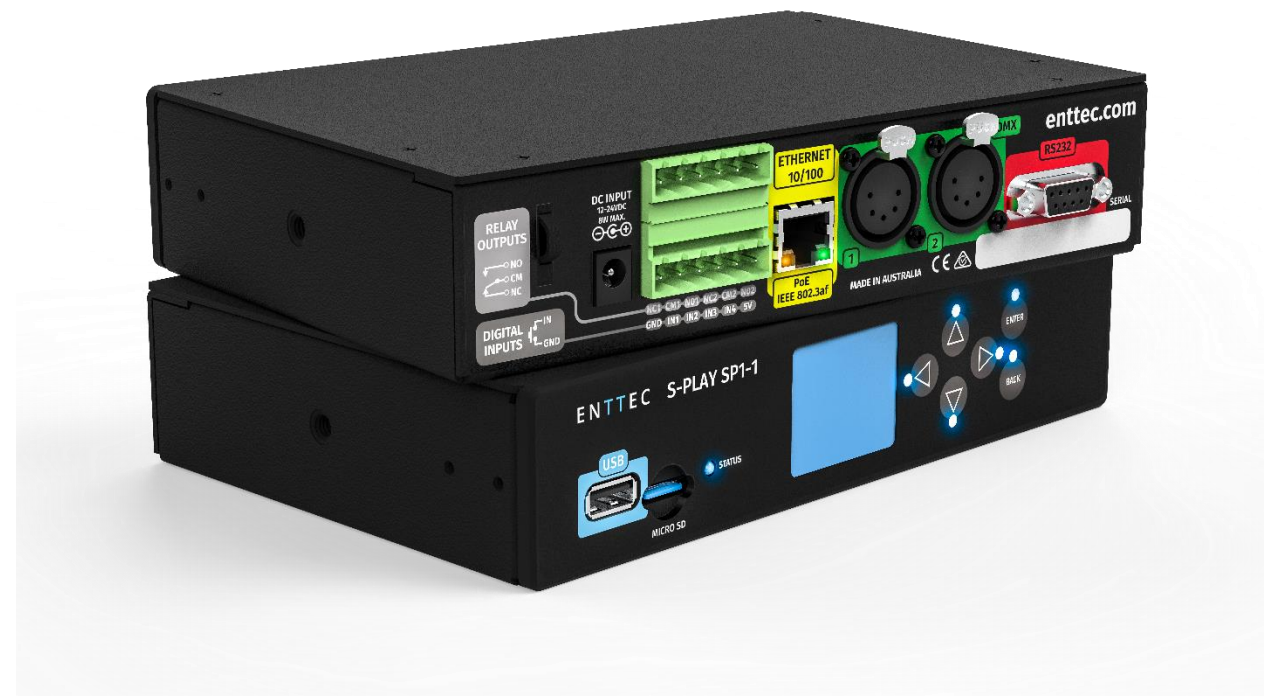

## コンテンツ

| 安全上のご注意       | 6  |
|---------------|----|
| 梱包物           | 6  |
| 外部仕様          | 7  |
| 外形寸法          | 8  |
| 取り付けオプション     | 8  |
| ソフトウェア機能      | 9  |
| 図             | 9  |
| コネクタピンー出力     | 9  |
| DMX (XLR5)メス  | 9  |
| RS232 (DB9)オス | 10 |

| リレー                       | 10 |
|---------------------------|----|
| GPIO                      | 10 |
| S-Play の接続                | 11 |
| S-Play から DMX システムへ(再生)   | 12 |
| S-Play から Pixel システムへ(再生) | 13 |
| S-PlayとOctoの統合            | 14 |
| S-Play アプリケーション図          | 15 |
| はじめに                      | 16 |
| LCD メニュー                  | 16 |
| 操作                        | 16 |
| 画面構成                      | 17 |
| ホーム画面                     | 17 |
| キュー画面                     | 17 |
| プレイリスト画面                  | 18 |
| 設定画面                      | 18 |
| Web インターフェース              | 18 |
| ホーム                       | 20 |
| キューライブラリ                  | 21 |
| イベント                      | 21 |
| トリガー                      | 22 |
| プレイリスト                    | 22 |
| スケジューラ―                   | 23 |
| 設定                        | 25 |
| ステイタス                     | 26 |
| バックアップ                    | 27 |
| 保存                        | 29 |

| スタティックキュー             | 29 |
|-----------------------|----|
| ダイナミックキュー             |    |
| マニュアルコントロール           |    |
| Art-Net トリガー          |    |
| プレイバック                | 34 |
| キューのプレビュー             |    |
| プレイリスト                |    |
| Playlist Page 画面      | 35 |
| 作成されたプレイリスト           |    |
| グローバル プレイリスト コントロール   |    |
| プレイリストのリスト            |    |
| 有効なキューとコントロール         |    |
| プレイリスト属性              |    |
| プレイリスト設定              |    |
| プレイリストタイムラインとメディアトラック |    |
| イベントとトリガートラック         |    |
| プレイリストの例              | 41 |
| コントロール                | 41 |
| イベント                  | 41 |
| RS232                 | 42 |
| Art-Net               | 42 |
| DMX                   | 42 |
| sACN                  | 43 |
| リレー                   | 43 |
| トリガー                  |    |
| OSC                   |    |

| RS232                     | 45 |
|---------------------------|----|
| DMX                       |    |
| Digital Input             |    |
| Art-Net                   |    |
| sACN                      |    |
| スケジュール                    |    |
| 作成されたスケジュール               |    |
| スケジュールリスト                 |    |
| スケジュール名称                  |    |
| 選択されたプレイリスト               |    |
| 開始条件                      |    |
| 終了条件                      | 51 |
| 繰り返しの種類                   | 51 |
| 秒ごと                       | 51 |
| 分ごと                       | 51 |
| 時間ごと                      | 51 |
| 日ごと                       | 51 |
| 週ごと                       |    |
| 月ごと                       | 53 |
| 年ごと                       | 53 |
| 天体(月)状態ごと                 | 53 |
| 設定                        | 54 |
| ネットワーク設定の変更               | 54 |
| LCD 画面でのネットワーク設定の変更       | 54 |
| Web インターフェースでの IP アドレスの変更 | 56 |
| S-Play の出力設定              |    |

| Art-Net 出力設定           | 57 |
|------------------------|----|
| sACN 出力設定              | 58 |
| DMX 出力設定               | 58 |
| 日付、時間、地域の変更            | 58 |
| 工場出荷時初期化               | 59 |
| LCD 画面での操作             | 59 |
| Web インターフェースでの操作       | 59 |
| バックアップ                 | 61 |
| リストア                   | 62 |
| ストレージ                  | 62 |
| ストレージの選択               | 63 |
| プレイバックデータのエクスポート       | 63 |
| 本機のロックとユーザ管理           | 65 |
| ロック機能の使い方              | 65 |
| ユーザ情報とパスワード            |    |
| ステイタス                  | 67 |
| ネットワーク情報               | 67 |
| 出力情報                   |    |
| システム情報                 |    |
| ソフトウェア情報               |    |
| ネットワーク検出               |    |
| 内蔵 IP アドレスの検出          |    |
| NMU からのデバイス IP アドレスの検出 |    |
| 仕様                     | 70 |
| 使用上のヒントやコツ             | 71 |
| 推奨するネットワーク環境           |    |

| S-PlayのIPアドレスに接続できない場合           | .71 |
|----------------------------------|-----|
| 私の保存したシーケンスに、別に保存したものの一部が含まれています | .72 |
| S-Play でのモーションセンサーの使用方法          | .72 |
| 义                                | .72 |
| 手順                               | .72 |

## 安全上のご注意

- 本機は屋内使用専用です。
- 本機を雨や湿気にさらさないでください。これらが守られなかった場合、保証対象外となります。
- 主電源のプラグを差し込む前に、すべての接続を行ってください。
- カバーを取り外さないでください。内部の部品は、お客様で調整、修理などはできません。
- 本機を調光パックに差し込むことはできません。
- 適切なアース接続を確実に行ってください。
- 本機は必ず常に適切な換気ができる場所に設置してください。本機と壁の間は約 6 インチ (20cm) のスペースを確保して設置してください。
- 踏まれたり、上に物を置かれたり、挟まれたりしないよう、電源コードを配線してください。特に、電源コードを本機から抜き差しする際は注意してください。

## 梱包物

パッケージには、以下の物が含まれます。

- S-Play 本体 (70092)
- CAT5 ケーブル(2m) (79102)
- 1RU マウントキット (79105)
- 12V 電源アダプター、および全世界対応プラグ × 1
- 「はじめにお読みください」カード

## ENTTEC <sup>外部仕様</sup>

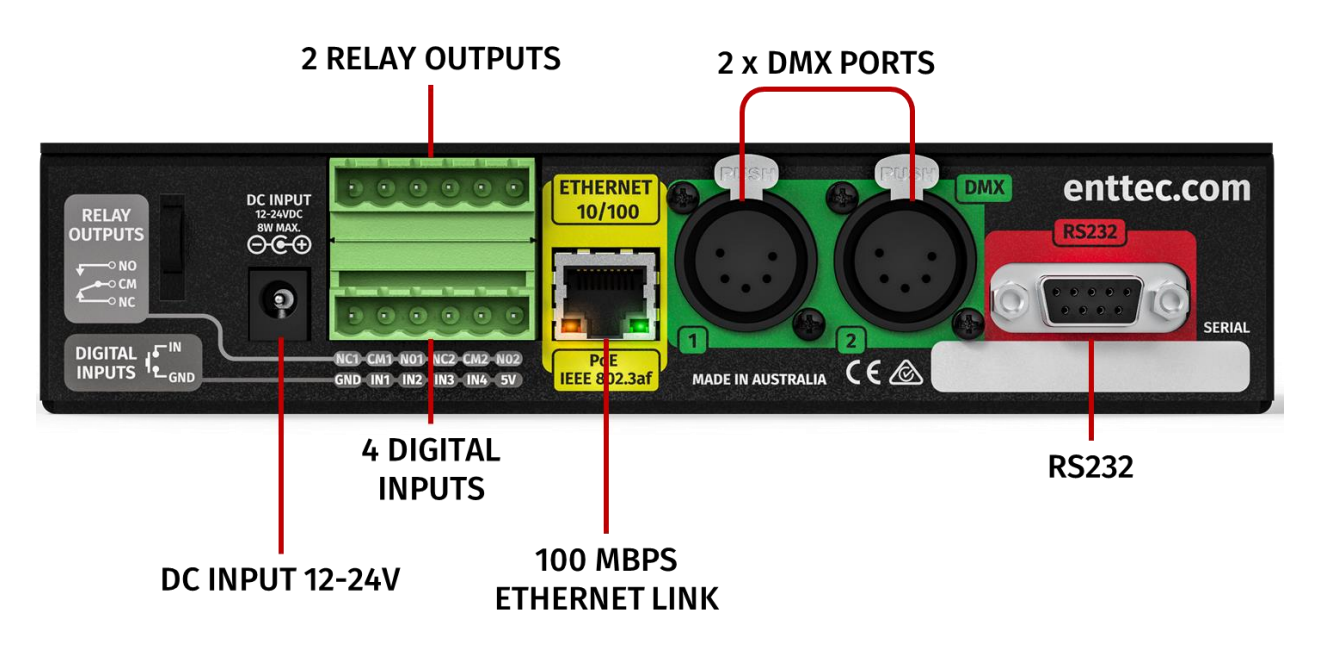

- 1RU サイズ
- 双方向 5 ピン メス DMX ポート × 2
- カラーTFT 液晶画面(160x128)
- ナビゲーション LCD メニューボタン
- USB ポート × 1
- DC 入力(12V~24V)
- MicroSD カード(クラス 10 読込 40Mb/s、書込 10Mb/s)
- 100Mbps Ethernet 端子
- デジタル入力(GPIO) x 4
- リレー出力(NC、NO、COM) x 2
- 堅牢設計

## ENTTEC <sub>外形寸法</sub>

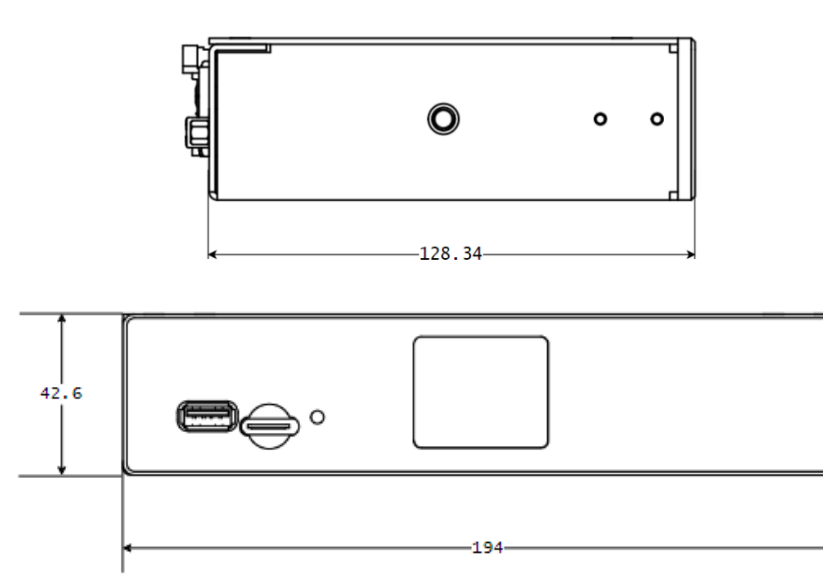

取り付けオプション

スタンダード、1RU マウントキット(pn: 79105)

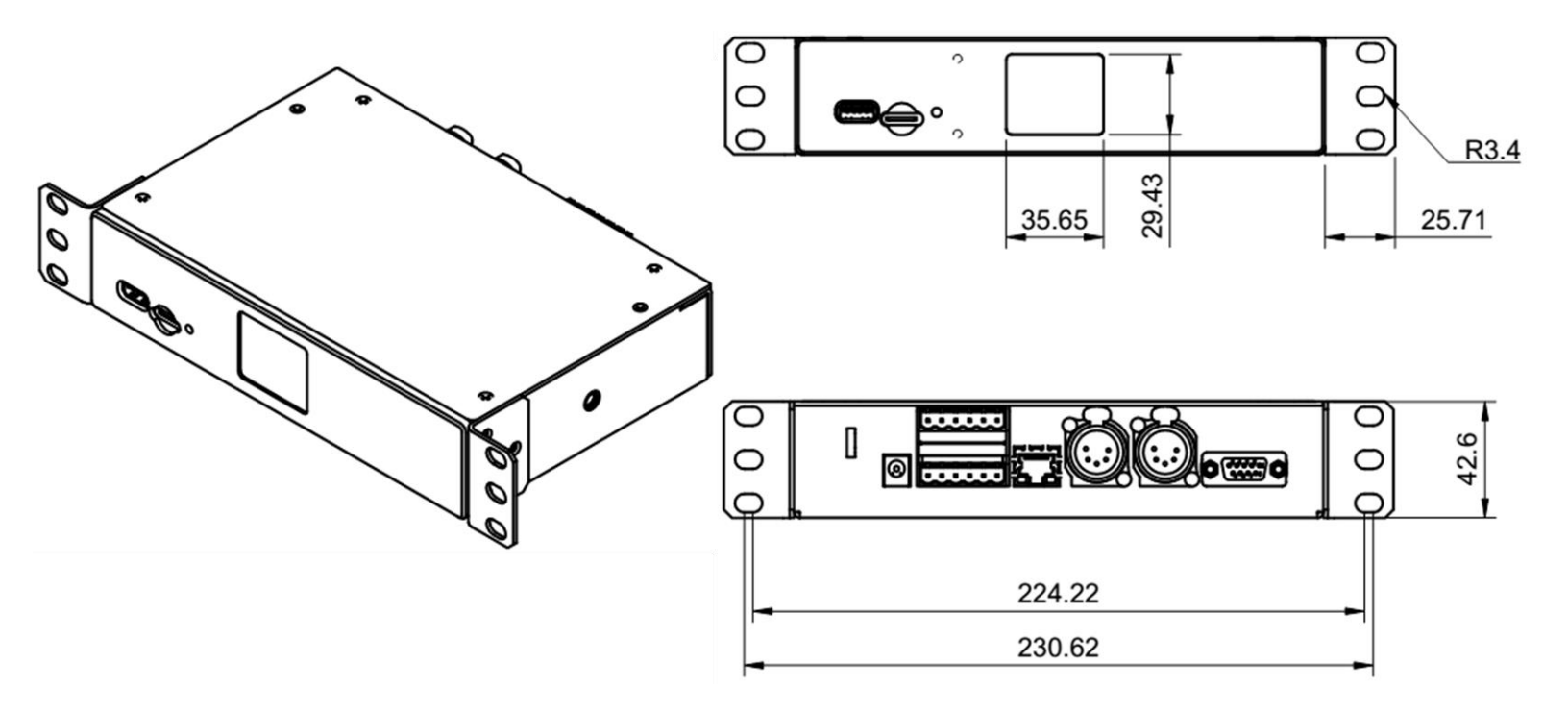

意

#### 注

寸法はすべてミリメートル(mm)表記です

## ソフトウェア機能

- DMX512 をサポート
- 以下のネットワークプロトコルでの DMX の サポート :
  - DMX
  - Art-Net
  - o sACN
- 2ユニバース DMX 入出力
- 16 ユニバース Art-Net および sACN 入 出力
- DMX シーンの作成/編集(スタティックキ ユー)
- DMX プリセットの作成/編集(ダイナミック キュー)
- 作成中のキューのプレビュー
- 作成されるキューの DMX 値の確認

义

コネクタピンー出力

### DMX (XLR5)メス

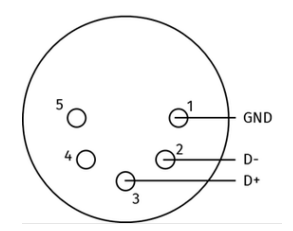

- DMX プリセットからプレイリストの作成(ダ イナミックキュー)
- DMX/Art-Net/sACN を使用してのライ ブ記録
- プレイリストのスケジュール
- 異なるストリームとプロトコルを異なるポート にマッピング
- キューとプレイリストでの HTP (最大値優 先)結合
- 停止時の暗転へのフェードアウト
- 一時停止時に直前の値を維持
- リモートトリガーオプション: RS232、 HTTP、OSC、GPIO、ArtNet、sACN および DMX
- 出力リフレッシュレート設定範囲(最大) 60FPS)
- 登録ユーザ向け操作ロック

| ピン | 接続     |
|----|--------|
| 1  | GND    |
| 2  | DATA - |
| 3  | DATA + |
| 4  | NC     |
| 5  | NC     |

## RS232 (DB9)オス

| GND | TX RX<br> |
|-----|-----------|
|     |           |
| ピン  | 接続        |
| 1   | NC        |
| 2   | RX        |
| 3   | ТХ        |
| 4   | NC        |
| 5   | GND       |
| 6   | NC        |
| 7   | NC        |
| 8   | NC        |
| 9   | NC        |

リレー

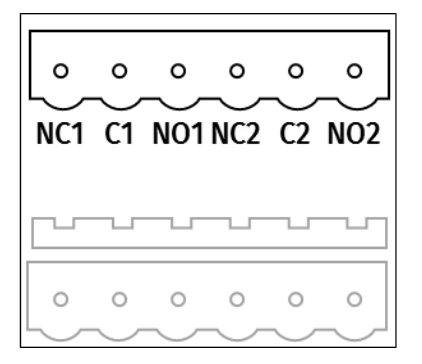

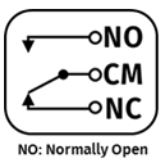

NO: Normally Open NC: Normally Closed

## GPIO

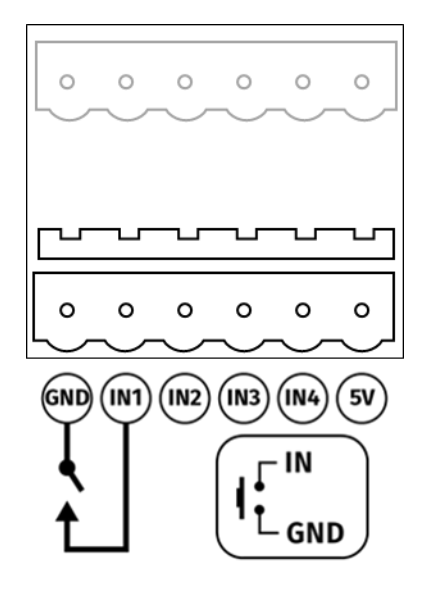

## ENTTEC S-Play の接続

#### USB USER INTETRFACE USE A USB DRIVE OR SD CARD TO BACKUP LCD SCREEN MENU AND NAVIGATION AND RESTORE FILES BUTTONS TO ACCESS PLAYLISTS AND SELECT BETWEEN INTERNAL AND EXTERNAL CUES MEMORY - SD CARD ENTTEC S-PLAY SP1-1 • ENTER STATUS MICRO SD DMX enttec.com ETHERNET DC INPUT 12-24VDC 8W MAX. 10/100 RELAY OUTPUTS P SERIAL 2 1 MADE IN AU TRALIA CE IFFF 8 . 2 3af RS232 DIGITAL INPUT ETHERNET DMX IN-OUT FOUR DIGITAL INPUTS TO RECEIVE TRIGGERS USE RS232 COMPATIBLE ARTNET, SACN SUPPORT RECORD, PLAYBACK AND FROM DEVICES LIKE SENSORS, PRESSURE DEVICES TO SEND AND OSC API TRIGGER VIA DMX PADS, SWITCHES, AMONG OTHERS RECEIVE TRIGGERS RELAY WEB INTERFACE TWO RELAY OUPUTS TO SEND TRIGGERS TO USE THE WEB INTERFACE TO CREATE THIRD PARTY DEVICES PLALISTS, RECORD CUES AND ACCESS FULL FUNCTIONALITY OF THE UNIT

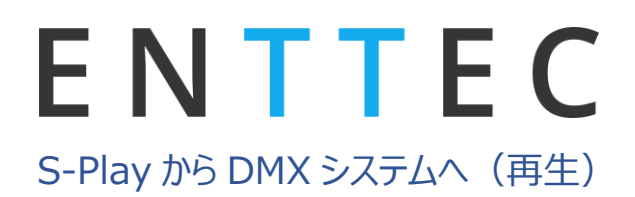

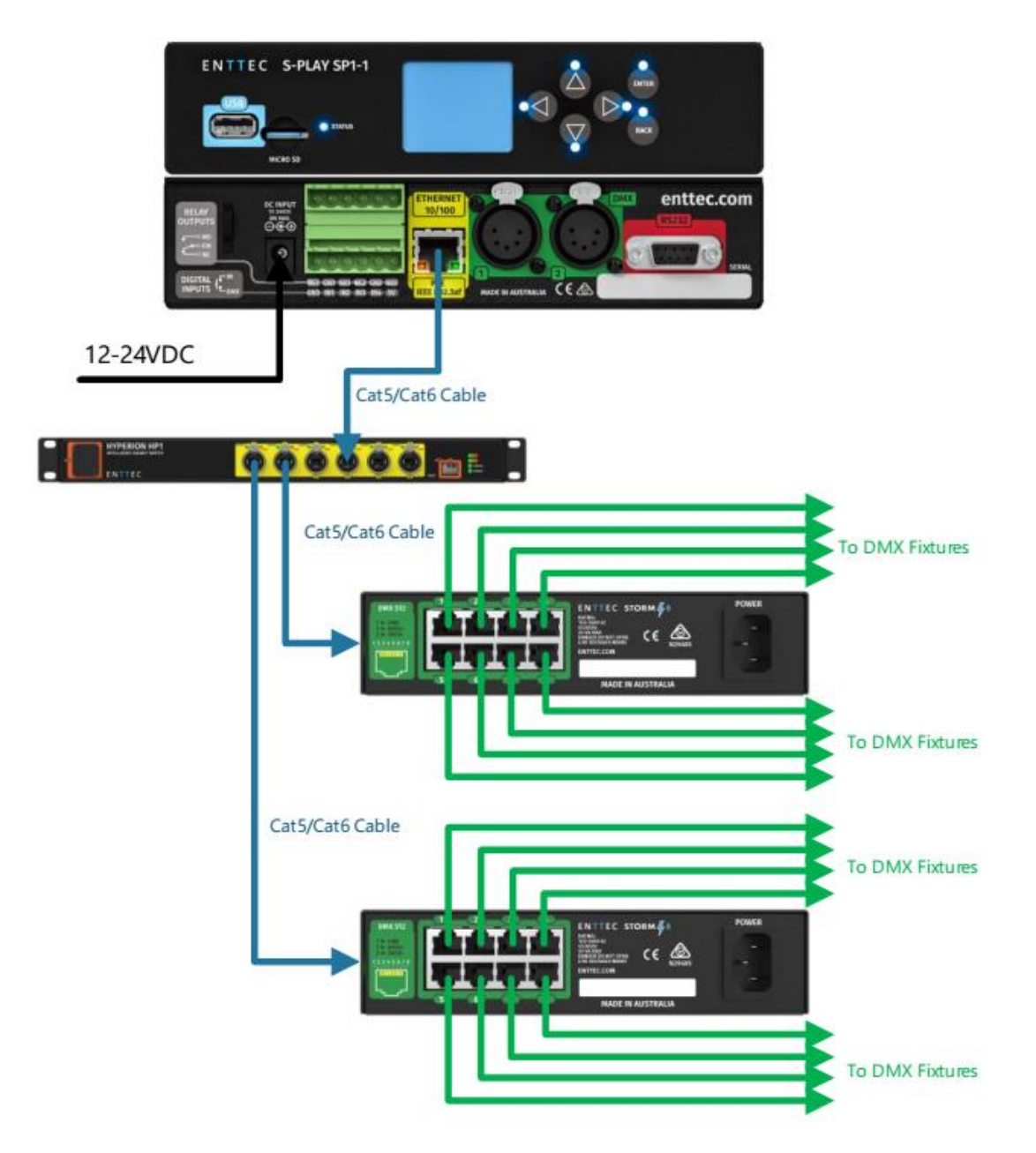

## ENTTEC S-Play から Pixel システムへ(再生)

S-Play ユーザマニュアル Part No.:51301

S-PLAY

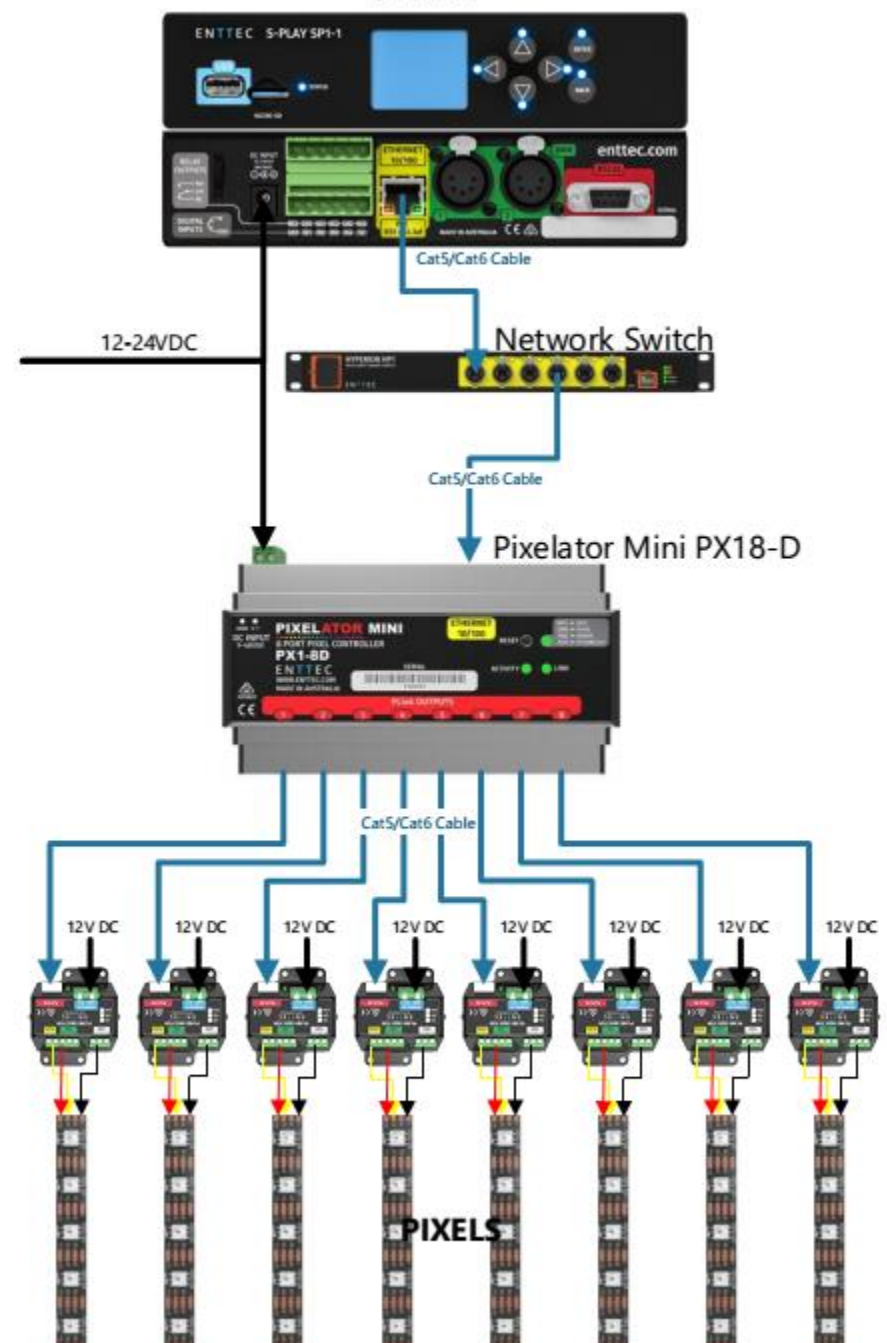

S-Play ユーザマニュアル Part No.:51301

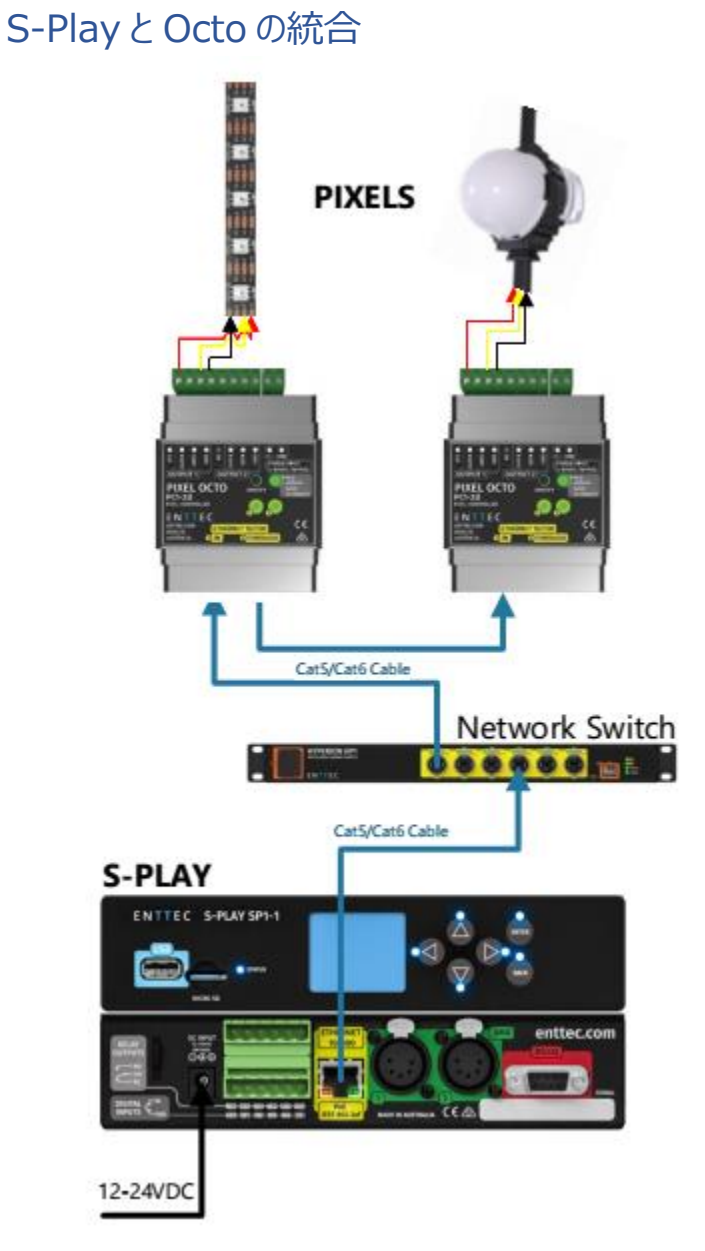

## ENTTEC S-Play アプリケーション図

S-PLAY

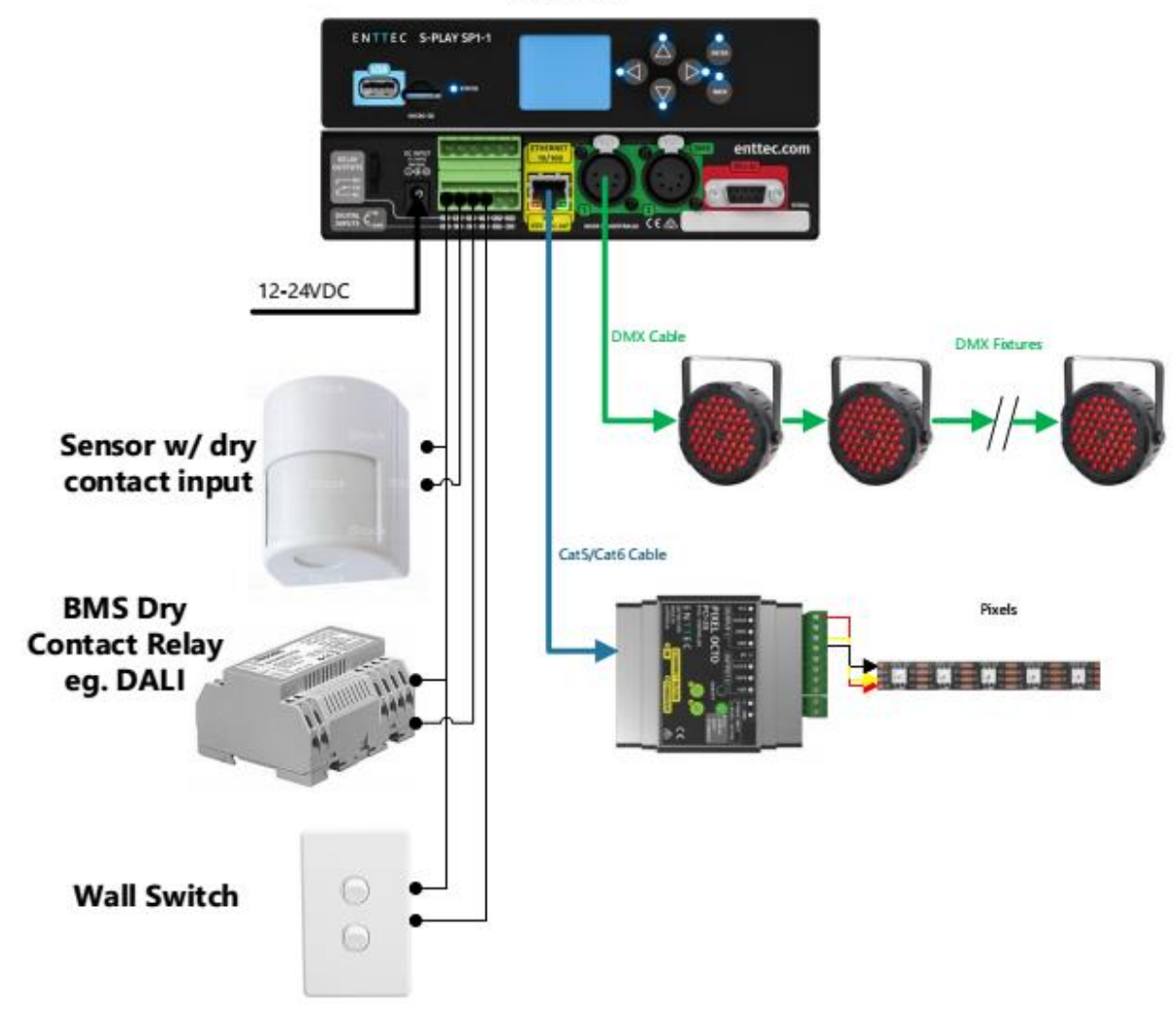

## ENTTEC はじめに

#### 開梱直後の工場出荷時設定:

- DHCP ノードとして動作するので、既存のルーターに接続するだけで使用可能
- DMX ポートに出力
- NTP によって、設定で選択したタイムゾーンに基づいて日付と時刻を更新

以下の手順に沿って、インストールを開始してください:

- 箱を開封して本機を取り出します。電源に差し込む前に S-Play を点検し、輸送時に破損していない か、状態を確認してください。
- S-Play は 1RU サイズです。取り付けには同梱の取り付け金具キットを使用します。
- CAT5、CAT5e、またはCAT6ケーブルを使用して、S-PlayをEthernetネットワークに接続します。
- 本機が互換性のある PoE(IEEE 802.3aF) ルーターまたはスイッチに接続されている場合は、この 手順を飛ばしてください。そうでない場合は、AC/DC 電源アダプタを本機に接続してください。
- 本機の電源を入れると、液晶パネルに IP アドレスが表示されます。DHCP ネットワークに接続されている場合には、IP アドレスはネットワークによって割り当てらます。そうでない場合は、デフォルトの静的 IP アドレスになります。この IP アドレスで、本機の Web インターフェースにアクセスできます。

## LCD XII-

### 操作

- 矢印 メニュータブ間の移動や、IP アドレスなどの数字のフィールドの値を増やしたり減らしたりできます
- Back サブメニューからメインメニューに戻ります
- Enter メニューへの移動、サブメニューのオプションの選択、数値の設定、オプションの選択に使用します

画面構成

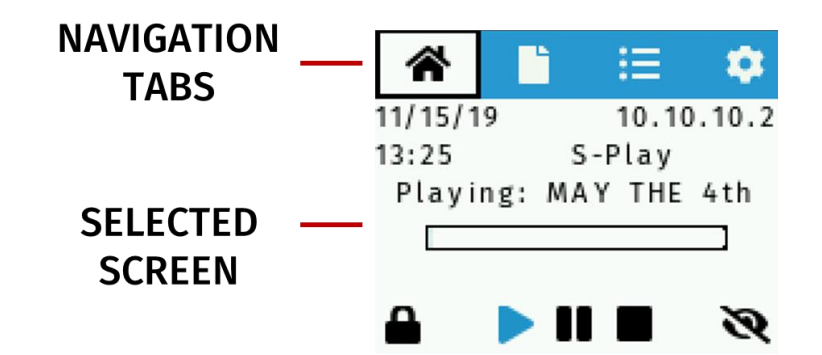

## ホーム画面

ホーム画面の表示:

- 現在の日付、時刻
- 本機の IP アドレス
- 本機の名称
- プレイリストのステイタス
- 画面ロック状態
- プレイリスト操作
- 輝度調整

## キュー画面

キュー画面でできること:

- キューの選択
- キューのプレビュー
- プレビュー中のキューの停止

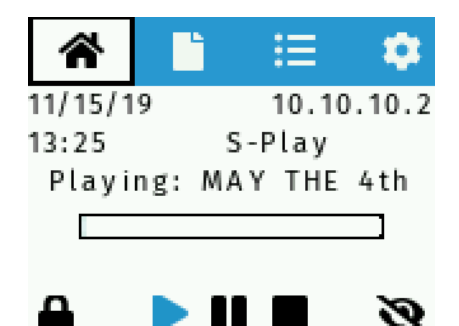

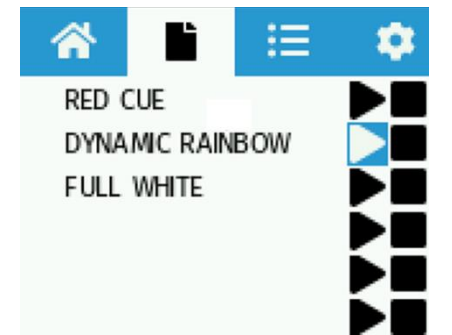

## ENTTEC プレイリスト画面

プレイリスト画面でできること:

- プレイリストの選択
- プレイリストの再生、一時停止および停止
- プレイリストのステイタスの確認

## 設定画面

設定画面でできること:

- システムのステイタスの表示
- ネットワーク仕様の変更
- 日付と時間の表示
- 工場出荷時設定へ戻す

## Web インターフェース

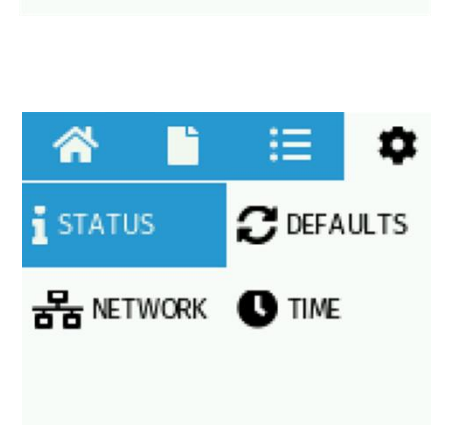

谷

SUNRISE

4th JULY

MAY THE 4th

本機と同じローカルエリアネットワーク上にあるコンピュータの Web ブラウザで S-Play の設定や操作ができます。 Web インターフェースにアクセスするためには、NMU に表示されている下線が引かれた URL をクリックするか、 Web ブラウザに IP アドレス(NMU によって検出されたもの、例えば 10.10.3.156)を入力してください。

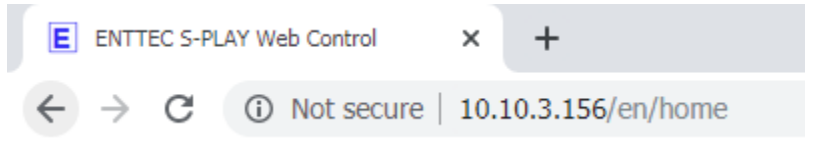

ページ一覧:

- ホーム
- キューライブラリ
- イベント
- トリガー
- プレイリスト

S-Play ユーザマニュアル Part No.:51301

三

- スケジューラ—
- 設定
- ステイタス
- バックアップ

ホーム画面の表示:

- 作成したプレイリスト:
  - 。 再生、一時停止、停止およびプレイリストのインテンシティのコントロール
- 作成したスケジュール:
  - 。 スケジュールの有効化および一時停止

| ΕN | TTE | С    |             |        |                 |                        |                          |            |        |        | <u>EN</u> | CN    | Login            | f      |
|----|-----|------|-------------|--------|-----------------|------------------------|--------------------------|------------|--------|--------|-----------|-------|------------------|--------|
|    |     | Home | Cue Library | Events | Triggers        | Playlists              | Scheduler                | Settings   | Status | Backup | Nov       | 12 20 | 19 <b>1</b> 6:00 | :22 PM |
|    |     |      |             | Ν      | lo playlists st | Playl                  | ists<br>e a new playlist | click here |        |        |           |       |                  |        |
|    |     |      |             |        |                 |                        |                          |            |        |        |           |       |                  |        |
|    |     |      |             |        | I               | Sched<br>No registered | ulers<br>Schedules.      |            |        |        |           |       |                  |        |
|    |     |      |             |        |                 |                        |                          |            |        |        |           |       |                  |        |

© 2019 ENTTEC | Enttec Web | Contact us

## ENTTEC キューライブラリ

EN CN Login

### キューライブラリには 256 個のキューのリストがあり、それにはスタティックなものとダイナミックなものがあります。スタ ティックキューは、特定の時間にキャプチャされたデータの最大 16 ユニバースのスナップショットです。ダイナミックキ ューは、特定の時間内にキャプチャされたデータの最大16ユニバースの複数のスナップショットです。

キューライブラリーページでできること:

- 保存されたすべてのキューの選択
- キューのプレビューおよび停止

## ENTTEC

Sh

|          | Home                     | Cue L | ibrary | Events     | Triggers    | Playlists | Scheduler                                       | Settings                        | Status                     | Backup                            | Nov 12 2019 16:00:49 PM                        |
|----------|--------------------------|-------|--------|------------|-------------|-----------|-------------------------------------------------|---------------------------------|----------------------------|-----------------------------------|------------------------------------------------|
|          |                          |       |        |            |             |           |                                                 |                                 |                            |                                   |                                                |
| Show 20  | <ul> <li>Cues</li> </ul> |       |        |            | Search Cues |           | Please sele                                     | ect a cue to                    | o beain e                  | ditina                            |                                                |
| ID 🖨 🛛 🕸 | Name 🖯                   | J1    | Туре 🕄 | <b>↓</b> ↑ | Duration 🔒  | ţţ.       | • 256 Cue                                       | es to choose                    | from.                      |                                   |                                                |
| 1        | Cue 001                  |       | Static |            | 0.0         |           | number                                          | of Cues show                    | wn from top                | and Next Dutto                    | on at the bottom, or select                    |
| 2        | Cue 002                  |       | Static |            | 0.0         |           | Order by     Search                             | y name, num<br>by cue name      | or ID to filte             | Click on title to                 | o order)                                       |
| 3        | Cue 003                  |       | Static |            | 0.0         |           | <ul> <li>Select ti</li> <li>A cue ca</li> </ul> | ne cue, and n<br>an be either S | nore option<br>Static (DMX | s will appear in<br>scene) or Dyn | this area to edit Cue.<br>amic (DMX recording) |
| 4        | Cue 004                  |       | Static |            | 0.0         |           | To save                                         | the cue eithe                   | er Edit Scen               | e or Record                       |                                                |
| 5        | Cue 005                  |       | Static |            | 0.0         |           |                                                 |                                 |                            |                                   |                                                |
| 6        | Cue 006                  |       | Static |            | 0.0         |           |                                                 |                                 |                            |                                   |                                                |

## イベント

イベントページでできること:

- すべてのイベントオプションの選択
- イベントの作成、編集および削除

| Εľ  |          | Т                            | <b>E</b> (    |              |                                            |                                 |                           | S-Play            | ュ <u>ー</u><br>P | ザマ<br>Part | <sup>,</sup> ニュ<br>No.:! | アル<br>51301 |
|-----|----------|------------------------------|---------------|--------------|--------------------------------------------|---------------------------------|---------------------------|-------------------|-----------------|------------|--------------------------|-------------|
| ENT | TEC      |                              |               |              |                                            |                                 |                           |                   | EN              | CN         | Login                    | Ð           |
|     | Но       | me Cue Library               | Events Trigge | rs Playlists | Scheduler                                  | Settings                        | Status                    | Backup            | Nov             | / 12 20    | 19 16:01                 | :11 PM      |
|     | Show 20  | <ul> <li>Controls</li> </ul> | Search Con    | trois        | Events are                                 | e commano                       | is that ar                | e sent from       | S-Play ι        | ising t    | he                       |             |
|     | ID 🤂 🛛 🕸 | Name 🖯 🕴 🎝 🎝                 | Protocol      | 11           | doon ou pri                                |                                 |                           |                   |                 |            |                          |             |
|     | 1        | Event 000                    | N/A           |              | <ul> <li>128 Ev</li> <li>To see</li> </ul> | ents entries to<br>more events, | o configure<br>use the na | vigation buttons  | s on the bo     | ttom of    | the                      |             |
|     | 2        | Event 001                    | N/A           |              | page<br>Click th                           | he name of the                  | e column to               | sort the list     |                 |            |                          |             |
|     | 3        | Event 002                    | N/A           |              | Search                                     | n by event nan                  | ne, protoco               | I type or event I | D               |            |                          |             |
|     | 4        | Event 003                    | N/A           |              | Once s                                     | saved, you car                  | n use the e               | vents in the Pla  | ylist Page.     |            |                          |             |
|     | 5        | Event 004                    | N/A           |              |                                            |                                 |                           |                   |                 |            |                          |             |
|     | 6        | Event 005                    | N/A           |              |                                            |                                 |                           |                   |                 |            |                          |             |

## トリガー

トリガーページでできること:

- すべてのトリガーオプションの選択
- トリガーの作成、編集および削除

## プレイリスト

プレイリストページでできること:

- すべてのプレイリストの選択
- プレイリストの再生および停止
- プレイリストの削除
- プレイリストの作成および編集

|                                                                                                    | С                     |                       |                      |                  | EN CN Login             |
|----------------------------------------------------------------------------------------------------|-----------------------|-----------------------|----------------------|------------------|-------------------------|
|                                                                                                    | Home Cue Library Even | ts Triggers Playlists | s Scheduler Settings | Status Backup    | Nov 12 2019 16:01:36 PM |
| All Playlists                                                                                                    | •                     |                       |                      | Display 30 •     | Pages < 1/0 >           |
| Create New Playlist                                                                                                    | Search items          |                       |                      |                  |                         |
| Static cue                                                                                                    | Dynamic cue           | Events                | Triggers             | Playli           | st Attribute            |
|                                                                                                    |                       |                       |                      | Name             | playlist                |
|                                                                                                    |                       |                       |                      | Priority         | 100                     |
|                                                                                                    |                       |                       |                      | Loop             | Infinity •              |
|                                                                                                    |                       |                       |                      | Group            | 0                       |
|                                                                                                    |                       |                       |                      | Start Up Trigger | No Trigger 🔹            |
|                                                                                                    |                       |                       |                      |                  |                         |
|                                                                                                    | • <b>•</b> H          |                       | 00:00:00 / 00:0      | 0:00             | @ @ ← →                 |
| 00:00                                                                                                    | 05:00                 |                       | 40:00                | 45:00            |                         |
| ☆ 100%                                                                                                    | 05.00                 |                       | 10.00                | 15.00            |                         |
| Cue Track                                                                                                    |                       |                       |                      |                  |                         |
| 100 ADD04                                                                                                    |                       |                       |                      |                  |                         |
| Cue Track                                                                                                    |                       |                       |                      |                  |                         |
| Ý: 100%<br>Cue Track                 Ý: 100%                                                                                                    |                       |                       |                      |                  |                         |
| ½ 100%<br>Cue Track                 ½ 100%<br>Cue Track                 ½ 100%<br>Cue Track                                                                                                    |                       |                       |                      |                  |                         |
| -00%         -00%           Cue Track         -00%           -00%         -00%           -00%         -00%           -00%         -00%           -00%         -00%           -00%         -00%           -00%         -00%           -00%         -00%           -00%         -00%           -00%         -00%           -00%         -00%           -00%         -00%           -00%         -00%           -00%         -00%           -00%         -00%           -00%         -00%           -00%         -00%           -00%         -00%           -00%         -00%           -00%         -00%           -00%         -00%           -00%         -00%           -00%         -00%           -00%         -00%           -00%         -0%           -0%         -0%           -0%         -0%           -0%         -0%           -0%         -0%           -0%         -0%           -0%         -0%           -0% |                       |                       |                      |                  |                         |

© 2019 ENTTEC | Enttec Web | Contact us

## スケジューラ―

スケジューラ-ページでできること:

- すべてのスケジュールの選択
- スケジュールの実行および一時停止
- スケジュールのステイタスの確認
- スケジュールの作成および編集

EN CN Login

| Home                 | Cue Library Ev                   | ents Triggers | Playlists     | Scheduler | Settings | Status | Backup | Dec 16 2019 12:20:14 |
|----------------------|----------------------------------|---------------|---------------|-----------|----------|--------|--------|----------------------|
|                      |                                  |               | No Registered | Schedules |          |        |        |                      |
|                      |                                  |               |               |           |          |        |        |                      |
| Create New Scheduler | Schedule Nam                     | New Name her  | re            |           |          |        |        |                      |
| Select Playlist:     | - Select a Playlis               | t- •          | Loop: 4       | C         |          |        |        |                      |
| Start:               | 2019-12-16                       |               | Time          | v         | 0:00     |        | •      |                      |
| End:                 | <ul><li>2019-12-16</li></ul>     | <b>i</b>      | After: 1      | Repeti    | tions    |        |        |                      |
| Frequency Type:      | Per Second                       | Every 1       | Hour(s)       | A         |          |        |        |                      |
|                      | <ul> <li>Hourly</li> </ul>       |               | (iour(o))     |           |          |        |        |                      |
|                      | Daily Weekly                     |               |               |           |          |        |        |                      |
|                      | Monthly                          |               |               |           |          |        |        |                      |
|                      | <ul> <li>Astronomical</li> </ul> |               |               |           |          |        |        |                      |
|                      |                                  |               |               |           |          |        |        |                      |
|                      | Save Scheduler                   | Delete        |               |           |          |        |        |                      |
|                      |                                  |               |               |           |          |        |        |                      |
|                      |                                  |               |               |           |          |        |        |                      |
|                      |                                  |               |               |           |          |        |        |                      |

## ENTTEC <sub>設定</sub>

S-Play ユーザマニュアル Part No.:51301

## 設定ページでできること:

- S-Play の出力設定
- Art-NetとsACNの出力ユニバースと宛先 IPの設定
- リフレッシュレート設定
- DMX 出力ポートの設定
- 日付、時間、地域の設定
- ネットワーク設定の変更
- 工場出荷時設定へリセット
- ファームウェアアップデート

ステイタス画面の表示:

- 本機のネットワーク情報
- 現在の出力プロトコル
- システム情報:
  - システムステイタス
  - 。 プレイリストの状態
  - 。 CPU ステイタス

- 。 ストレージステイタス
- 。本機の名称
- 。 システム稼働時間
- ハードウェア ID
- ソフトウェアバージョン情報
  - ファームウェアバージョン

| N                         | EC                                  |                           | Part                       | No.:513     |
|---------------------------|-------------------------------------|---------------------------|----------------------------|-------------|
| ΝΤΤΕΟ                     |                                     |                           | <u>en</u> cn l             | ogin        |
| Home CL                   | e Library Events Triggers Playlists | Scheduler Settings Status | Backup Nov 12 2019         | 16:06:14 PM |
|                           | Network Info                        | rmation                   |                            |             |
| IP Address:               | 10.10.3.156                         |                           |                            |             |
| Subnet Mask:              | 255.255.255.0                       |                           |                            |             |
| Broadcast Address:        | 10.10.3.255                         |                           |                            |             |
| Serial No. / Mac Address: | 00:50:C2:08:07:A7                   |                           |                            |             |
|                           | Output Infor                        | mation <b>B</b>           |                            |             |
|                           | Universe 1                          | Universe 2                |                            |             |
| Protocol                  | DMX                                 | DMX                       |                            |             |
| Universe                  | 1                                   | 2                         |                            |             |
| IP Address                | NA                                  | NA                        |                            |             |
|                           | System Info                         | rmation 🖯                 |                            |             |
| System Status:            | STARTED                             | STOP ENGINE REBOOT        |                            |             |
| Activity:                 | No Playlist is Playing              |                           |                            |             |
| CPU Status:               | Load: 8.4 % Temp: 49.1 °C           |                           |                            |             |
| Disk Space:               | 5.10 % used<br>SD (Internal)        |                           | 7.40 GB free out of 7.80 G | В           |
| System Name:              | S-PLAY                              |                           |                            |             |
| System Uptime:            | 8 minutes                           |                           |                            |             |
| Hardware ID:              | 165166100581147c                    |                           |                            |             |
|                           | Software Info                       | ormation <b>B</b>         |                            |             |
| Software version:         | 06112018 810 (undated: 06/11/20     | 10)                       |                            |             |

© 2019 ENTTEC | Enttec Web | Contact us

DMX driver version:

version: 1.4

## バックアップ

バックアップページでできること:

- 設定のバックアップ
- 設定のリストア
- 保存場所の選択
- プレイバックのエクスポート

#### ENTTEC S-Play ユーザマニュアル Part No.:51301 ENTTEC EN CN Login Home Cue Library Events Triggers Playlists Scheduler Settings Status Backup Nov 12 2019 16:08:48 Settings Backup 6 Settings Restore Note! Preserves all the general settings of your S-Play that are not recordings. This backup file can be used to restore later. Note! Please make sure you are using the correct file For example: backup\_IP\_Address.sbak Warning! recorded cue files are not included, please either use FTP, Warning! This wil REPLACE all options, network settings & or a USB thumb-drive and use front LCD to backup recorded cues. cue/playlist configurations on this unit. Backup Settings ۳ internal Browse ③ Restore Settings Select Storage 6 Export Playback Data 6 Note! Change storage which stores all cues, playlists, schedules and Note! Export data from one storage to another replacing previous settings. playback data on target storage internal . From: internal \* Select Storage To: sd ۳ Export Storage

© 2019 ENTTEC | Enttec Web | Contact us

## ENTTEC 保存

キューを保存するには、下の画像のようにライブラリ内の任意のキューを選択します。

S-Play は、設定した出力ポートで保存されたキューをプレビューします。フレーム保存で発生する問題を回避 するために、入出力ポートやユニバースが同じでないことを確認してください。

つまり、DMX から保存する場合、設定した出力は DMX ではありません。保存が完了したら、再度 DMX 出 力を設定することができます。

| ENT | TE      | С       |        |        |        |             |           |           |          |           |            | <u>EN</u> | CN     | Login    | Ð      |
|-----|---------|---------|--------|--------|--------|-------------|-----------|-----------|----------|-----------|------------|-----------|--------|----------|--------|
|     |         | Home    | Cue Li | ibrary | Events | Triggers    | Playlists | Scheduler | Settings | Status    | Backup     | Nov       | 13 201 | 19 08:31 | :22 AM |
|     | Show 20 | ▼ Cues  |        |        |        | Search Cues |           | Cue N     | ame A ·  | Cue 001   |            |           |        |          |        |
|     | ID θ 斗  | Name 🖯  | 11     | Type 🧲 | ) It   | Duration    | .↓†       | ouch      |          |           |            |           |        |          |        |
|     | 1       | Cue 001 |        | Static |        | 0.0         |           | Cue       | Type 🤁 : | Static Sc | ene 🔻      |           |        |          |        |
|     | 2       | Cue 002 |        | Static |        | 0.0         |           |           |          | 😽 Edit S  | cene 💼 Cle | ar Scene  |        |          |        |
|     | 3       | Cue 003 |        | Static |        | 0.0         |           |           |          |           |            |           |        |          |        |
|     | 4       | Cue 004 |        | Static |        | 0.0         |           |           |          |           |            |           |        |          |        |
|     |         |         |        |        |        |             |           |           |          |           |            |           |        |          |        |

保存するキューのタイプを選択:

- スタティック
- ダイナミック

## スタティックキュー

- 1. キュータイプで、Static Scene を選択
- 2. Edit Scene ボタンを押す
- 3. 識別するためにキューに名称をつける
- 4. データの取り込みに、次のいずれかのオプションを選択:
  - 1. DMX (最大 2 ユニバース / 1024 チャンネル) で取り込み
  - 2. Art-Net (最大 16 ユニバース / 8192 チャンネル) で取り込み
  - 3. sACN (最大 16 ユニバース / 8192 チャンネル) で取り込み

5. データを取得するユニバースを指定

6. キャプチャのオプションを選択し、captureボタンを押して、特定の時間にデータのスナップショットを記録

**Toggle all inputs** – すべての入力ユニバースを選択

Save scene – 作成されたキューを保存

Close - 保存せずに編集ウィンドウを閉じる

Preview - DMX ポートを使用してキャプチャをプレビュー。これで、すべてのプレイバックが停止します

**Stop Preview** – DMX ポートからのキャプチャデータの出力を停止

注意ネットワークパケットの順番や、選択されたフレーム数(アクティブなユニバースの数に等しい)を待つ S-Play のキャプチャロジックの不整合により、一度にすべてのユニバースがキャプチャされないことがあります。

キャプチャされた DMX 値は、以下の画像のように、対応するユニバースの DMX 値が表示されます。 DMX Scene Editor ×

|                 | ue N | lame | :    | Cue 00 | 01   |            |       |      |        |     |      |      |     |       |      |       |      |       |       |        |       |      | T      | oggle | All Inp | outs            |     |
|-----------------|------|------|------|--------|------|------------|-------|------|--------|-----|------|------|-----|-------|------|-------|------|-------|-------|--------|-------|------|--------|-------|---------|-----------------|-----|
|                 |      | S    | Snap | DMX    | Sn   | ap A       | rt-Ne | t Sr | nap s. | ACN |      |      |     | SET   | 1    | Т     | HRU  | 512   | a     | 25     | 5     | 솔 Se | et DMX | ļ     | ≌ Capt  | ure             |     |
| In 1:           |      | n 2: | Ø In | ı 3: 🗹 | In 4 | : 💌        | in 5: | ✓ 1  | n 6: 🗹 | In  | 7: 🗹 | In 8 |     | in 9: | 🖉 In | 10: 🗹 | ln 1 | 11: 🗹 | In 12 | : 🗹 II | n 13: | 🖉 In | 14: 🗹  | in 1  | 5: 🗹    | In 16:          |     |
| 0               |      | 1    | 2    |        | 3    |            | 4     | 5    |        | 6   |      | 7    |     | 8     | 9    |       | 10   |       | 11    | 1      | 2     | 13   |        | 14    |         | 15              |     |
| In <sup>1</sup> | 1    | In 2 |      | in 3   | h    | 1 <b>4</b> | In    | 5    | In 6   |     | In 7 | Ir   | 1 8 | in s  | )    | in 10 | li   | n 11  | In    | 12     | In 1  | 3    | in 14  | Ir    | n 15    | In <sup>1</sup> | 16  |
| 255             | 245  | 251  | 255  | 245    | 251  | 255        | 245   | 251  | 255    | 245 | 251  | 255  | 245 | 251   | 255  | 245   | 251  | 255   | 245   | 251    | 255   | 245  | 251    | 255   | 245     | 251             | 255 |
| 251             | 255  | 245  | 251  | 255    | 245  | 251        | 255   | 245  | 251    | 255 | 245  | 251  | 255 | 245   | 251  | 255   | 245  | 251   | 255   | 245    | 251   | 255  | 245    | 251   | 255     | 245             | 251 |
| 245             | 251  | 255  | 245  | 251    | 255  | 245        | 251   | 255  | 245    | 251 | 255  | 245  | 251 | 255   | 245  | 251   | 255  | 245   | 251   | 255    | 245   | 251  | 255    | 245   | 251     | 255             | 245 |
| 255             | 245  | 251  | 255  | 245    | 251  | 255        | 245   | 251  | 255    | 245 | 251  | 255  | 245 | 251   | 255  | 245   | 251  | 255   | 245   | 251    | 255   | 245  | 251    | 255   | 245     | 251             | 258 |
| 251             | 255  | 245  | 251  | 255    | 245  | 251        | 255   | 245  | 251    | 255 | 245  | 251  | 255 | 245   | 251  | 255   | 245  | 251   | 255   | 245    | 251   | 255  | 245    | 251   | 255     | 245             | 25  |
| 245             | 251  | 255  | 245  | 251    | 255  | 245        | 251   | 255  | 245    | 251 | 255  | 245  | 251 | 255   | 245  | 251   | 255  | 245   | 251   | 255    | 245   | 251  | 255    | 245   | 251     | 255             | 24  |
| 255             | 245  | 251  | 255  | 245    | 251  | 255        | 245   | 251  | 255    | 245 | 251  | 255  | 245 | 251   | 255  | 245   | 251  | 255   | 245   | 251    | 255   | 245  | 251    | 255   | 245     | 251             | 25  |
| 251             | 255  | 245  | 251  | 255    | 245  | 251        | 255   | 245  | 251    | 255 | 245  | 251  | 255 | 245   | 251  | 255   | 245  | 251   | 255   | 245    | 251   | 255  | 245    | 251   | 255     | 245             | 25  |
| 245             | 251  | 255  | 245  | 251    | 255  | 245        | 251   | 255  | 245    | 251 | 255  | 245  | 251 | 255   | 245  | 251   | 255  | 245   | 251   | 255    | 245   | 251  | 255    | 245   | 251     | 255             | 245 |
| 255             | 245  | 251  | 255  | 245    | 251  | 255        | 245   | 251  | 255    | 245 | 251  | 255  | 245 | 251   | 255  | 245   | 251  | 255   | 245   | 251    | 255   | 245  | 251    | 255   | 245     | 251             | 255 |
| 251             | 255  | 245  | 251  | 255    | 245  | 251        | 255   | 245  | 251    | 255 | 245  | 251  | 255 | 245   | 251  | 255   | 245  | 251   | 255   | 245    | 251   | 255  | 245    | 251   | 255     | 245             | 251 |
| 245             | 251  | 255  | 245  | 251    | 255  | 245        | 251   | 255  | 245    | 251 | 255  | 245  | 251 | 255   | 245  | 251   | 255  | 245   | 251   | 255    | 245   | 251  | 255    | 245   | 251     | 255             | 245 |
| 255             | 245  | 251  | 255  | 245    | 251  | 255        | 245   | 251  | 255    | 245 | 251  | 255  | 245 | 251   | 255  | 245   | 251  | 255   | 245   | 251    | 255   | 245  | 251    | 255   | 245     | 251             | 255 |
| 251             | 255  | 245  | 251  | 255    | 245  | 251        | 255   | 245  | 251    | 255 | 245  | 251  | 255 | 245   | 251  | 255   | 245  | 251   | 255   | 245    | 251   | 255  | 245    | 251   | 255     | 245             | 251 |
| 245             | 251  | 255  | 245  | 251    | 255  | 245        | 251   | 255  | 245    | 251 | 255  | 245  | 251 | 255   | 245  | 251   | 255  | 245   | 251   | 255    | 245   | 251  | 255    | 245   | 251     | 255             | 245 |
|                 |      | 251  | 255  | 245    | 251  | 255        | 245   | 251  | 255    | 245 | 251  | 255  | 245 | 251   | 255  | 245   | 251  | 255   | 245   | 251    | 255   | 245  | 251    | 255   | 245     | 251             | 255 |

## ダイナミックキュー

ダイナミックキューの保存は、マニュアルまたは Art-Net トリガーを送信することで開始できます。

注意 Art-Net 保存中に、アクティブな Art-Net 出力がブロードキャストされていないかどうかを確認して、不正確な保存の起因となるフレームのループバックを排除してください。

### マニュアルコントロール

- 1. キュータイプで、Dynamic Scene を選択
- 2. Rec.Control オプションから"Manually"を選択
- 3. Edit Record ボタンを押す
- 4. 識別するためにキューに名称をつける
- 5. データの取り込みに、次のいずれかのオプションを選択:
  - 1. DMX (最大 2 ユニバース / 1024 チャンネル) で取り込み
  - 2. Art-Net (最大 16 ユニバース / 8192 チャンネル) で取り込み
  - 3. sACN (最大 16 ユニバース / 8192 チャンネル) で取り込み
- 6. データを取得するユニバースを指定
- 7. キャプチャするオプションを選択し、Start Rec ボタンを押して保存を開始します。ウィンドウの右下のタ イマーは、データが取り込まれるとすぐに動き始めます。

キャプチャされた DMX 値は、以下の画像のように、対応するユニバースの DMX 値が表示されます。

**Toggle all inputs** – すべての入力ユニバースを選択

Save scene - 作成されたキューを保存

Close - 保存せずに編集ウィンドウを閉じる

Preview - DMX ポートを使用してキャプチャをプレビュー。これで、すべてのプレイバックが停止します

**Stop Preview** – DMX ポートからのキャプチャデータの出力を停止

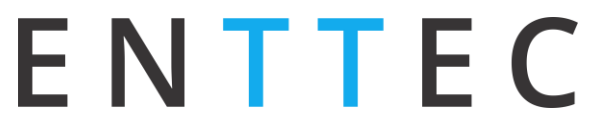

注意 Art-Net 保存中に、アクティブな Art-Net 出力がブロードキャストされていないかどうかを確認して、不正確な保存の起因となるフレームのループバックを排除してください。

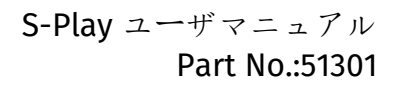

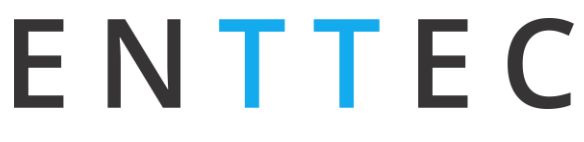

#### Art-Net トリガー

- 1. キュータイプで、Dynamic Scene を選択
- 2. Rec.Control オプションから"ArtNet Trigger"を選択
- 3. トリガーを起動するために、希望するユニバース、チャンネル、値を設定

| Rec Control 🛛 : | ArtNet Trigger     | •            |
|-----------------|--------------------|--------------|
| Uni 🔁 :         | In 10              |              |
|                 | Net: 0 Subnet: 0 U | ini: 10      |
| Channel 🔁 :     | 5                  | •            |
| Val             | 240                | •            |
|                 | O Edit Record      | Clear Record |

- 4. Edit Record ボタンを押す
- 5. 識別するためにキューに名称をつける
- 6. データの取り込みに、次のいずれかのオプションを選択:
  - 1. DMX (最大 2 ユニバース / 1024 チャンネル) で取り込み
  - 2. Art-Net (最大 16 ユニバース / 8192 チャンネル) で取り込み
  - 3. sACN (最大 16 ユニバース / 8192 チャンネル) で取り込み
- 7. データを取得するユニバースを指定
- 8. キャプチャするオプションを選択し、Start Rec ボタンを押して保存を開始します。
- 9. S-Play は保存を開始する前にトリガーがアクティブになるのを待ちます

10.ウィンドウの右下のタイマーは、トリガーがアクティブになるとすぐに動き始め、データがキャプチャされます。

キャプチャされた DMX 値は、以下の画像のように、対応するユニバースの DMX 値が表示されます。

**Toggle all inputs** – すべての入力ユニバースを選択

Save scene - 作成されたキューを保存

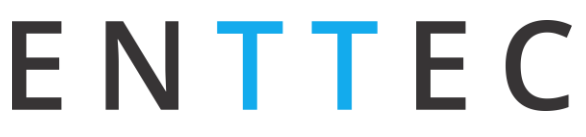

Close - 保存せずに編集ウィンドウを閉じる

Preview - DMX ポートを使用してキャプチャをプレビュー。これで、すべてのプレイバックが停止します

Stop Preview – DMX ポートからのキャプチャデータの出力を停止

注意 Art-Net 保存中に、アクティブな Art-Net 出力がブロードキャストされていないかどうかを確認して、不正確な保存の起因となるフレームのループバックを排除してください。

注意 Art-Net トリガーは、チャンネルの値がトリガーで設定された値以上になるとアクティブになります。

## プレイバック

## キューのプレビュー

- キューを選択
- Preview Cue をクリック
- 選択された出力ポートでキューがプレビューされます

スタティックキューをプレビューする場合は、プレビュー終了時に停止します。

## プレイリスト

プレイリストページでは、複数のキュー(スタティックまたはダイナミック)、イベント、トリガーをシーケンスに追加して、任意の時点で保存したり再生したりすることができます。

Playlist Page 画面

#### ENTTEC EN CN Login 9 Home Cue Library Events Triggers Playlists Scheduler Settings Status Backup Nov 12 2019 16:01:36 PM Α Β Pages < 1/0 > All Playlists Display 30 • С Create New Playlist Search items. Dynamic cue D Static cue Ε Events **Playlist Attribute** Name playlist Priority 100 Loop Infinity 0 Group Start Up Trigger No Trigger **D** н 🕨 🔳 н 00:00:00 / 00:00:00 Q Q + 00:00 G 00:00 05:00 10:00 15:00 Cue Track Cue Track Cue Track Cue Track Event н Triggers I

© 2019 ENTTEC | Enttec Web | Contact us

このページには8つのセクションがあります。

A. 作成されたプレイリスト

B. グローバル プレイリスト コントロール

#### プレイリストエディター

- C. プレイリストのリスト
- D. 有効なキューとコントロール
- E. プレイリスト属性

F. プレイリスト設定

- G. プレイリストタイムラインとメディアトラック
- H. イベントトラック
- L. トリガートラック

## 作成されたプレイリスト

ここでは、作成されたプレイリストを一覧にしています。このセクションでは、プレイリストの名前や長さなどの基本 的な情報を表示し、プレイリストの基本的なコントロールができます。

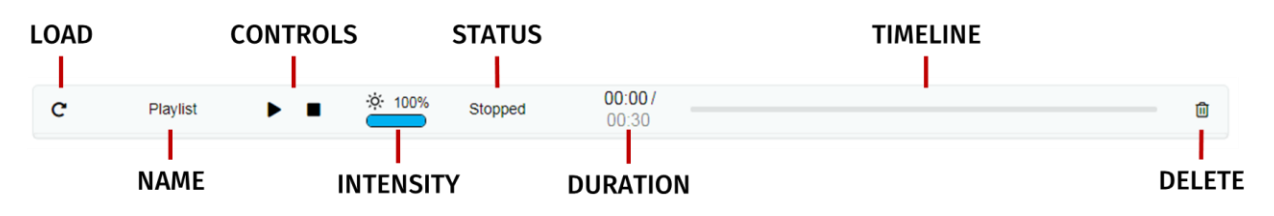

Load:編集に向けてタイムラインとメディアトラックにプレイリストをロード

Name: プレイリスト属性セクションで設定したプレイリスト名を表示

#### Controls - 再生/一時停止、停止

**再生**: 選択されたプレイリストを再生し、プレイリストはタイムラインとメディアトラックセクションにロードされます

ー時停止:選択したプレイリストを一時停止しますプレイリストを一時停止することで、S-Play は DMX の値を保持します

停止:選択したプレイリストを停止しますプレイリストを停止することで、S-Play はデータの出力を停止します (DMX 値 t を 0 に設定)

Intensity: プレイリストのマスターインテンシティのリアルタイムコントロールデフォルトでは 100%に設定されており、プレイリスト再生中に変更可能です。

ステイタス:プレイリストのステイタス例:再生中、一時停止中、停止中、トリガー待ち

時間とタイムライン: プレイリストのリアルタイムのカウントダウン再生時間 / プレイリストの全時間プレイリストの 再生が終わると、S-Play はデータの出力を停止します。

削除:使用中のプレイリストやスケジュールを削除します。
#### グローバル プレイリスト コントロール

作成されたすべてのプレイリストを制御することができます。グローバルコントロールで再生ボタンを押すと、すべてのプレイリストの再生が開始されます。チャンネルに競合が生じた場合は、HTP(最大値優先)で値がマージ されます。優先度の高いプレイリストによって、値が上書きされます。

#### プレイリストのリスト

このドロップダウンメニューには、作成されたすべてのプレイリストが表示されます。編集する場合は、リストからプレイリストを選択します。新しいプレイリストを作成するには、リストから"Create New Playlist"を選択します。作成した新しいプレイリストは、メニューの最初に表示されます。

#### 有効なキューとコントロール

プレイリストで使用できるメディアをすべてリストアップします。スタティックキュー、ダイナミックキュー、イベント、トリガ ーに分類されます。

メディアを使用するには、メディアトラックに目的のキューをドラッグ&ドロップします。トリガーやイベントには専用の トラックがありますのでご注意ください。

#### プレイリスト属性

Name: プレイリストの名前を設定します。

Internal Priority: 複数のプレイリストを再 生する場合、チャンネル間の競合があった場合、 優先順位の高いプレイリストが出力されます。同 じ優先度のプレイリストがある場合は、チャンネル は HTP (最大値優先; Highest takes priorence)でマージされます。

Loop: 停止するまでのプレイリストの再生回数 を設定

Group: 出力へ上書きするためにプレイリスト をグループ化します。優先順位に沿って S-Play からグループが出力されます。

Start Trigger: トリガーページで設定されて いるトリガーのリスト(S-Playの電源投入後にプ

| Playlist Attribute |              |  |
|--------------------|--------------|--|
| Name               | Playlist     |  |
| Internal Priority  | 100          |  |
| Loop               | 1 •          |  |
| Group              | 0            |  |
| Start Trigger      | No Trigger 🔹 |  |
|                    |              |  |

レイリストを再生するトリガー「On Power Up」を除く)。これらのトリガーはプレイリストを再生するのに使われ ます。この機能を使用するには、ドロップダウンメニューからトリガーを選択します。プレイリストは Play ボタンを押 すか、トリガーを作動させることで再生されます。

#### プレイリスト設定

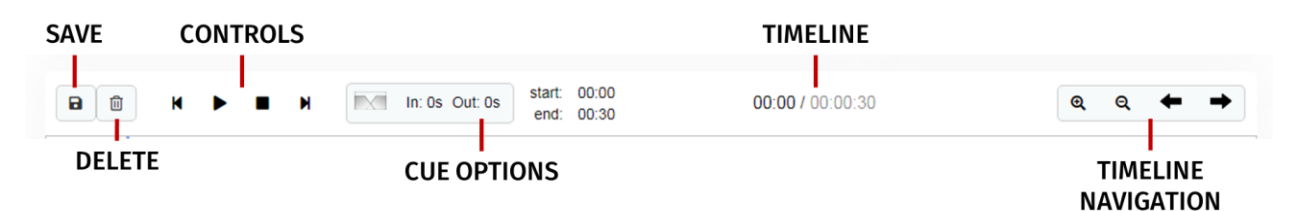

Save: 変更をプレイリストに保存します。プレイリストを再生する前に、変更を保存するかどうか確認されます。

Delete: プレイリストエディターにロードされているプレイリストを削除します。

Control: プレイリストエディターにロードされているプレイリストをコントロールします。

**Cue Options:** キュートラックに追加されたキューのオプションを選択します。キュートラックのキューが選択されている場合にも、キューオプションがアクティブになります。

**Fade:** キューのフェードインやフェードアウトの時間を設定します。設定時間内で0から最大強度に変化します。

Start/Duration: 選択したキューの開始時間を手動で追加しま す。スタティックキューでは、終了時間を編集することで再生時間を変更 できます。ダイナミック キューでは、再生時間は保存の際に設定します。

Timeline: プレイリストの合計時間の中の、現在の時間を表示します。

Timeline navigation: 虫眼鏡のプラスとマイナスで、拡大と縮小ができます。拡大/縮小時には、タイムラインの値が変わり、キューボックスのサイズが変わる ことにご注意ください。

矢印ボタンで、プレイリストのタイムラインを移動できます。

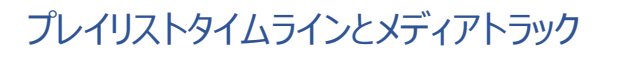

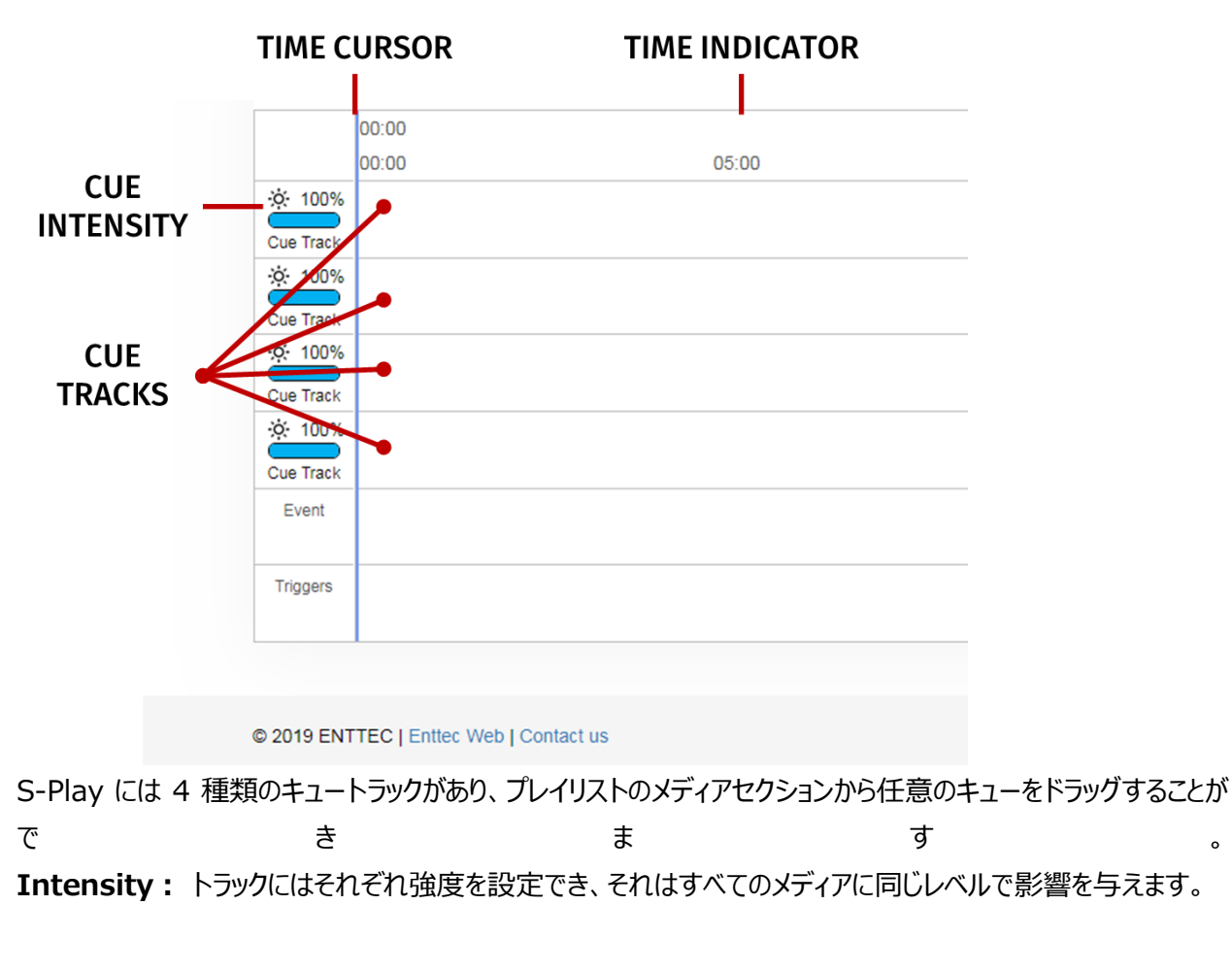

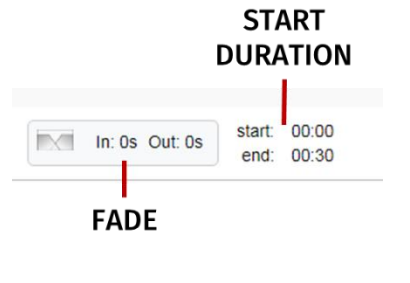

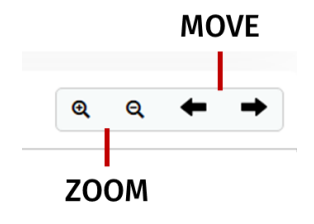

**Cue tracks**: この部分では、メディアをドラッグ&ドロップで移動できます。トラックからキューを削除するには、 キューを選択し、ボックスの右端にある赤い×をクリックします。

複数のメディアを同時に再生する場合、例えば、2 つの異なるトラックで 2 つのキューを再生する場合、S-Play は HTP(最大値優先 ; Highest value Takes Priority)マージを使用します。

#### イベントとトリガートラック

これらのトラックはそれぞれイベントとトリガー用に用意されています。垂直線は、トリガーがアクティブになるのを待っためにプレイリストが一時停止する瞬間、またはプレイリストがイベントを実行する瞬間を示しています。トリガーを使用すると、プレイリストは出力の最後の値を保持して一時停止します。続けるには、選択したトリガーをアクティブにするか、Play ボタンをもう一度押します。

#### プレイリストの例

| St        | atic cue           | Dynamic cue        | Events      | Trigger | S                        | Pla              | aylist Attribute |
|-----------|--------------------|--------------------|-------------|---------|--------------------------|------------------|------------------|
| C001      | Cue 001            |                    |             |         |                          | Name             | playlist         |
|           |                    |                    |             |         |                          | Priority         | 100              |
|           |                    |                    |             |         |                          | Loop             | Infinity •       |
|           |                    |                    |             |         |                          | Group            | 0                |
|           |                    |                    |             |         |                          | Start Up Trigger | On Power Up 🔹    |
| B m       |                    |                    | Out: 0s     | 0       | <b>):00 /</b> 00:00:3    | 0                | 0 0 <b>4 →</b>   |
|           | 00:00              |                    |             |         |                          |                  |                  |
| ·ở· 100%  | 00.00              | 05.00 10.00        | 15.00       | 20.00   | 25.00                    | 30.00            | 35.00 40.00      |
| Cue Track |                    |                    | CUE         |         |                          |                  |                  |
| Cue Track |                    | C001               |             |         |                          |                  |                  |
| ¢ 100%    |                    |                    |             |         |                          |                  |                  |
| Cue Track |                    |                    |             |         |                          |                  |                  |
| Event     | • <b>332</b><br>00 | E000               |             | E000    |                          |                  |                  |
| Triggers  |                    | <b>⊎</b> л<br>T000 | .∎.<br>T000 |         | . <b>≜</b> л=222<br>T000 |                  |                  |

この例では、"playlist"という名前のプレイリストが電源投入時に起動し、手動で停止させるまでループします。 (メニューの Loop が Infinty になっています)

RS232 イベントの送信中に、スタティックキューの"CUE"が再生されます。5 秒後にプレイリストは一時停止し、 GPIO トリガーが送信されるのを待ち、その後、C001 が 50%の強度で再生されます。その後、プレイリストは イベントの送信と、トリガーを待つことを繰り返します。30 秒後、最初の RS232 イベントを送信して最初に戻り ます。

#### コントロール

#### イベント

イベントを使うと、S-Play と他の装置を連動させられます。S-Play は、複数のプロトコルでコマンドを送信し、リ レーと連動することが可能です。

#### **RS232**

受信側の装置が、以下のように通信設定されていることを確認してください:

- ボーレート(通信速度):9600
- データ:8bit
- パリティ:なし
- 停止:1bit
- フローコントロール:なし

注意 コマンドのテキストは 32 文字までです。

| (                                                                                                    | Control Options                                                                                                    |
|----------------------------------------------------------------------------------------------------|----------------------------------------------------------------------------------------------------|
| Control Name 9 :                                                                                              | RS232 Event                                                                                                    |
| Type or Protocol 🤂 :                                                                                          | RS232 •                                                                                                    |
| <ul> <li>Trigger will send</li> <li>R\$232 Commun<br/>bit, Parity : none,</li> <li>Command text is</li> </ul> | entered <b>RS232 Command</b> , when activated.<br>ication information Baud rate : 9600, Data : 8<br>Stop: 1 bit, Flow Control: none<br>limited to 32 characters only. |
| Command 🕄 :                                                                                                   | BR140                                                                                                    |
|                                                                                                    | Save Control                                                                                                    |

**Control Options** 

۳

v

14 ▼ Save Control ■Reset Control

Art-Net Event

Art-Net

When activated, S-Play will send selected DMX value
 DMX value is sent over Art-Net as specified below

 Off
 Broadcast
 IP • : 0
 . 0
 . 0
 . 0

 Universe: • :
 Output
 250
 •
 Net: 0 Subnet: 15 Uni: 10

Control Name 🔁 :

Event Channel 😆 : 1

Event Value 🔁 : 14

Type or Protocol 😆 :

1Cz

#### Art-Net

Art-Net プロトコルにより、指定されたチャンネルとユニバース を通じて、ユニキャストまたはブロードキャストします。

以下を設定:

- IP アドレス(ユニキャストの場合)
- 出力ユニバース
- チャンネル
- 値

#### DMX

選択した DMX ポートの指定されたチャンネルに値を送信しま す。

#### 以下を設定:

- DMX ポート
- チャンネル

| C                                       | Control Optio                   | ons                     |
|-----------------------------------------|---------------------------------|-------------------------|
| Control Name 🤀 :                        | DMX Event                       |                         |
| Type or Protocol                        | DMX                             | •                       |
| IC When activated, S specified port and | -Play will send sele<br>channel | cted DMX value over the |
| DMX Porte :                             | Port 2                          | ¥                       |
| Event Channel                           | 20                              | •                       |
| Event Value                             | 72                              | •                       |
|                                         | ✓Save Control                   | Reset Control           |

#### sACN

sACN プロトコルにより、指定されたチャンネルとユニバースを 通じて、ユニキャストまたはマルチキャストします。

以下を設定:

- IP アドレス(ユニキャストの場合)
- 出力ユニバース
- チャンネル
- 値

| C                                           | Control Options                                                       |
|---------------------------------------------|-----------------------------------------------------------------------|
| Control Name 🕄 :                            | sACN Event                                                            |
| Type or Protocol 🤤 :                        | sACN •                                                                |
| When activated, S     DMX value is service. | 5-Play will send selected DMX value<br>t over sACN as specified below |
| On Unicast                                  | IP ⊕ : 10 . 10 . 3 . 153                                              |
| sACN Uni                                    | 10                                                                    |
| Event Channel 😆 :                           | 9 •                                                                   |
| Event Value 🕄 :                             | 250 •                                                                 |
|                                             | ✓Save Control                                                         |

#### リレー

リレーのアクションをコントロール

- NO: ノーマルオープン(通常時開)
- NC: ノーマルクローズ(通常時閉)

注意 電源投入時、リレーの位置はノーマルオープン(通常時開)となっています。

| C                                                                          | Control Optio | ons           |  |
|----------------------------------------------------------------------------|---------------|---------------|--|
| Control Name                                                               | Relay Event   |               |  |
| Type or Protocol                                                           | Relays        | ¥             |  |
| IC When activated in a playlist the Relay will perform the selected action |               |               |  |
| Relay Selection 🔁 :                                                        | Relay 1       | ¥             |  |
| Relay Action 😫 :                                                           | NC            | •             |  |
|                                                                            | ✓Save Control | Reset Control |  |

#### トリガー

トリガーを使ってプレイリストのタイムラインをコントロールできます。トリガー使用時には、選択したトリガーがアクティブになるまでタイムラインは一時停止します。

トリガーはプレイリストを開始したり、タイムライン内の任意のポイントで使われたりします。

プレイリストがトリガーを待っている際は、トリガーを有効にするか、Play ボタンを押すことでプレイリストが再生されます。これにより、トリガーが使用できない場合でも、再生をコントロールできます。

#### OSC

設定ページでの OSC ポートの変更:"OSC PORT"

S-Play は OSC と複数の方法で、連動可能です。トリガーを作成してプレイリストを再生したり再開したりすることができますが、 OSC APIとの密接な連動で、以下のコントロールも可能です:

- マスターインテンシティ
- すべてのプレイリストの再生、一時停止および停止
- 個別のプレイリストの再生、一時停止および停止
- プレイリストインテンシティ

設定ページの OSC セクションでプレイリストをエクスポートすると、プレイリスト ID とプレイリスト名が入った.csv フ ァイルをダウンロードできます。

www.enttec.comで OSC API をダウンロードするか、このリンクを参照してください。

| (                                                                                                    | Control Options                                                                                                    |
|----------------------------------------------------------------------------------------------------|----------------------------------------------------------------------------------------------------|
| Control Name 😫 :                                                                                                    | OSC Trigger                                                                                                    |
| Type or Protocol 🕄 :                                                                                                    | OSC •                                                                                                    |
| <ul> <li>Trigger will be rea</li> <li>Command must the settings.</li> <li>OSC Command read to the setting the setting to the setting to the sett</li></ul> | ady, when, entered <b>Command</b> is matched.<br>Se received on UDP Port configured in OSC<br>must start with leading / sign. |
| Command 🤂 :                                                                                                    | /s-play/play                                                                                                    |

#### RS232

RS232 通信の設定:

- ボーレート(通信速度):9600
- データ:8bit
- パリティ:なし
- 停止:1bit
- フローコントロール:なし

注意 コマンドのテキストは 32 文字までです。

| (                                                                                                    | Control Options |  |  |
|----------------------------------------------------------------------------------------------------|-----------------|--|--|
| Control Name 😫 :                                                                                                    | RS232 Trigger   |  |  |
| Output Type 😫 :                                                                                                    | RS232 •         |  |  |
| <ul> <li>A Trigger will be activated when an incoming command matches<br/>the user defined RS232 command.</li> <li>RS232 communication information Baud rate : 9600, Data : 8<br/>bit, Parity : none, Stop: 1 bit, Flow Controt. none</li> <li>Command text is limited to 32 characters only.</li> </ul> |                 |  |  |
| String 🤁 :                                                                                                    | Save Trigger    |  |  |

DMX トリガーは、トリガー値が選択されたトリガー値と同じかそれ 以上の場合にアクティブになります。

以下を設定:

- DMX ポート
- チャンネル
- 値

| C                                                                                                    | Control Optio                                  | ons                                      |
|----------------------------------------------------------------------------------------------------|------------------------------------------------|------------------------------------------|
| -                                                                                                    |                                                |                                          |
| Control Name 🤤 :                                                                                                    | DMX Trigger                                    |                                          |
| Type or Protocol 🟮 :                                                                                                    | DMX                                            | ×                                        |
| When used in a p     DMX value over the second second | laylist, S-Play will w<br>he specified Port an | ait to receive the selected<br>d Channel |
| DMX Porte :                                                                                                    | Port 2                                         | v                                        |
| Trigger Channel 🕄 :                                                                                                    | 6                                              | v                                        |
| Trigger Value 🕄 :                                                                                                    | 182                                            | •                                        |
|                                                                                                    | Save Control                                   | TReset Control                           |

注意 設定ページで出力プロトコルとして DMX を選択した場合、プレイリストの DMX トリガーは無効になりま す。

#### **Digital Input**

S-Playは、トリガーを作動させるための4つのデジタル入力ポー トを備えています。デジタル入力がローポジション(通常はクロ ーズ)の時にトリガーが作動します。タイムラインがトリガーを超 えている間、入力がローポジションのままだと、プレイリストは一時 停止しません。

GPIO トリガーは、センサー、圧力パッド、ウォールスイッチなどと 一緒に使用されます。

| C                                                                                                    | Control Optic                                 | ons                                       |
|----------------------------------------------------------------------------------------------------|-----------------------------------------------|-------------------------------------------|
| Control Name 😆 :                                                                                        | GPIO Trigger                                  |                                           |
| Type or Protocol 🟮 :                                                                                    | Digital Input                                 | •                                         |
| <ul> <li>ICP</li> <li>Idle position for dig</li> <li>Trigger is execut<br/>input position is</li> </ul> | gital input is high<br>ed when digital<br>low | (M, M, M, M, M, M, M, M, M, M, M, M, M, M |
| Ports 🤁 :                                                                                               | 1                                             | •                                         |
|                                                                                                    | Save Control                                  | market Control                            |

#### Art-Net

Art-Net トリガーは、トリガー値が選択されたトリガー値と同じかそれ以上の場合にアクティブになります。

Art-Net トリガーは、S-Play ヘユニキャスト、またはブロードキャ ストできます。

再生時に使用するユニバースと同じものを使用しないことをお勧 めします。

以下を設定:

- 入力ユニバース
- チャンネル
- 値

#### **s**ACN

sACN トリガーは、トリガー値が選択されたトリガー値と同じか それ以上の場合にアクティブになります。

sACN トリガーは、S-Play ヘユニキャスト、またはマルチキャス トできます。

再生時に使用するユニバースと同じものを使用しないことをお 勧めします。

以下を設定:

- 入力ユニバース
- チャンネル
- 値

#### スケジュール

スケジューラーを設定するには、最初にプレイリスト作成が必要です。スケジューラーは、終了条件が満たされる まで、設定した時間にプレイリストを再生します。(例) PlaylistA は、10 月の最初の金曜日から最後の金 曜日まで、毎日の日没時間に再生される。

| S-Play | ユーザ | マニ    | ユ   | P  | ル  |
|--------|-----|-------|-----|----|----|
|        | Pai | rt No | .:5 | 13 | 01 |

| (                                   | Control Options                                                                               |
|-------------------------------------|-----------------------------------------------------------------------------------------------|
| Control Name 🔁 :                    | Art-Net Trigger                                                                               |
| Type or Protocol 🟮 :                | Art-Net •                                                                                     |
| When used in a p     DMX value over | playlist, S-Play will wait to receive the selected the specified Art-Net Universe and Channel |
| Universe: 🔁 :                       | In 1 Net: 0 Subnet: 0 Uni: 0                                                                  |
| Trigger Channel 🕄 :                 | 1 •                                                                                           |
| Trigger Value 🕄 :                   | 0                                                                                             |
|                                     | Save Control                                                                                  |

| C                                      | ontrol Optior                                     | IS                                           |
|----------------------------------------|---------------------------------------------------|----------------------------------------------|
| Control Name 🤤 :                       | sACN Trigger                                      |                                              |
| Type or Protocol 🤤 :                   | SACN                                              | •                                            |
| When used in a pl<br>DMX value over th | aylist, S-Play will wait<br>e specified sACN Univ | to receive the selected<br>verse and Channel |
| sACN Uni                               | 150                                               |                                              |
| Trigger Channel 🕄 :                    | 9                                                 | Y                                            |
| Trigger Value 🕄 :                      | 216                                               | T                                            |
|                                        | ✓Save Control                                     | markeset Control                             |

初期条件が満たされたときに再生されるプレイリストがある場合、スケジューラーによって再生されるプレイリストが次に再生されます。前の例に当てはめると、S-Playが日没直前に *PlaylistB* を再生している場合、S-Playは、その再生が終わるのを待ってから、スケジューラーで設定された PlaylistA の再生を行います。

スケジューラーを正しく動作させるために、日時と場所の設定に注意してください。

ENTTEC

| このページには 7 つのセクションがあります: | A - | Home                 | Cue Library Even                                                                  | ts Trigger | s Playlists<br>No registere | Scheduler  | Settings | Status | Backup |
|-------------------------|-----|----------------------|-----------------------------------------------------------------------------------|------------|-----------------------------|------------|----------|--------|--------|
| A. 作成されたスケジュール          | в – | Create New Scheduler | C -Schedule Name:                                                                 | New Name I | here                        |            |          |        |        |
| スケジュールエディター             | D – | Select Playlist:     | - Select a playlist -                                                             | •          | Loop: 4                     | G          |          |        |        |
| B. スケジュールリスト            | E — | Start:               | 2019-11-18                                                                        |            | Time                        | ٣          | 0:00     |        | *      |
| C. スケジュール名称             | F — | End:                 | <ul> <li>2019-11-18</li> </ul>                                                    | <b>0</b>   | After:                      | 1 Repetit  | tions    |        |        |
| D. 選択されたプレイリスト          | G – | Frequency Type:      | <ul> <li>Secondly</li> <li>Minutely</li> <li>Hourly</li> <li>Daily</li> </ul>     | Every      | 1 Hour(s                    | ) <b>G</b> |          |        |        |
| E. 開始条件                 |     |                      | <ul> <li>Weekly</li> <li>Monthly</li> <li>Yearly</li> <li>Astronomical</li> </ul> |            |                             |            |          |        |        |
| F. 終了条件                 |     |                      |                                                                                   |            |                             |            |          |        |        |

G. 繰り返しの種類

#### 作成されたスケジュール

| PLAY<br>PAUSE | STATUS                      |                   | PLAYLIS<br>NAME | T S             | SCHEDULER<br>FREQUENCY |             |                   | E I              | DELETE |
|---------------|-----------------------------|-------------------|-----------------|-----------------|------------------------|-------------|-------------------|------------------|--------|
| нс            | <ul> <li>Actived</li> </ul> | ONCE A YEAR       | Playlist        | Infinity        | Frequency: Hourly      | Time: 20:30 | Start: 2019-11-18 | End: 2019-11-18  | Û      |
| LOAD          |                             | SCHEDULER<br>NAME |                 | PLAYLIS<br>LOOP | т                      | START TIM   | E                 | END<br>CONDITION | J      |

作成されたスケジューラーリストでは、各スケジューラーに設定されているパラメーターが一目でわかるようになって います。

Pause/Play: スケジューラ―のコントロールスケジューラが一時停止している場合、ステイタスランプが黄色になります。

Load: スケジューラーエディターでスケジューラーをロードして、パラメータを更新または変更します。

Status: スケジュールのステイタスの確認

• 緑色:アクティブなスケジューラー。アクティブなスケジューラーには、再生するインスタンスがまだあります。

- 赤:期限切れのスケジューラー。期限切れのスケジューラーには、再生するためのインスタンスが残って いません。
- 黄色:一時停止されたスケジューラースケジューラーがアクティブかつ終了条件を満たさなければ、スケ ジューラーは再生されません。

Scheduler name: スケジューラーエディターで設定した名称

Playlist name: スケジューラーエディターで選択したプレイリスト

Playlist Loop:スケジューラーエディターで設定したループ。デフォルトではプレイリストの属性で設定されているのと同じ値になっています。

Scheduler frequency: スケジューラーエディターで設定した頻度

Start time: スケジューラーエディターで設定した時間

Start date: スケジューラーエディターで設定した開始時間

End condition:スケジューラーエディターで設定した終了条件

Delete: 選択したスケジューラ―の削除

#### スケジュールリスト

| NYE                                 | Search items | S |      |
|-------------------------------------|--------------|---|------|
| Create New Scheduler<br>Scheduler 1 |              |   |      |
| NYE                                 | playlist     | • | Loop |

作成されたスケジューラーセクションに保存され、表示されているすべてのスケジュールをリスト表示します。オプションを選択すると、そのパラメーターがスケジューラーエディターにロードされます。

新しいスケジューラ―を作成するには、"Create New Scheduler"オプションを選択します。

#### スケジュール名称

スケジュールを識別するために名称を就ける

#### 選択されたプレイリスト

スケジュールされている有効なプレイリストの一覧

#### 開始条件

日の出や日の入りなど、特定の時間に開始するようにスケジュールを設定します。設定ページで設定した地域 を元に太陽の位相を算出します。以下が考慮されます:

- GMT オフセット(グリニッジ標準時との時間差)
- 緯度
- 経度

スケジューラーの開始時刻を特定の時刻に設定するには、以下を行います:

- ドロップダウンメニューから"Time"を選択
- 2 つ目のドロップダウンメニューの左側の 2 桁の数字をクリックし、ダイヤルで時を設定します。内側の円は午後(12 時以降)を表し、外側の円は午前(AM1~12 時)を表します。

| Start:          | 2019-11-18                                          |         | Time                | •         | 20:30                        | •                                         |
|-----------------|-----------------------------------------------------|---------|---------------------|-----------|------------------------------|-------------------------------------------|
| End:            | • 2019-11-18                                        | ≣ 0     | After:              | Repetitic | 11 12<br>10 23 00<br>22      | <sup>2</sup> 1<br><sup>0</sup> 13 2<br>14 |
| Frequency Type: | Secondly<br>Minutely<br>• Hourly<br>Daily<br>Weekly | Every   | 1 Hour(s) 🕄         |           | 9 21<br>8 20<br>19 18<br>7 6 | 15 3<br>16<br>3 17 4<br>5                 |
|                 |                                                     |         |                     |           | 20:30                        | •                                         |
|                 |                                                     |         |                     |           | 55 00                        | 05                                        |
| 八の乳売け、          |                                                     | 物ウセクリック | 」 ガノフリ 云 <i>爻</i> 1 | 白ナフ       | 50                           | 10                                        |
| プの設定は、          | 右側の Z 桁の<br>エー                                      | 叔子をクリック | し、ダイアルで布            | 至9つ       | 45                           | 15                                        |
| 時刻を選択し          | ます。                                                 |         |                     |           | 40                           | 20                                        |
|                 |                                                     |         |                     |           | 35 30                        | 25                                        |

#### 終了条件

終了条件が満たされた時点でスケジューラーは終了します。それは、特定の日付や、繰り返し回数があてはまります。

#### 繰り返しの種類

プレイリストセットが再生される頻度を設定します。

| Frequency Type: | <ul> <li>Per Second</li> <li>Per Minute</li> <li>Hourly</li> </ul>                               | Every 1 Second(s) |
|-----------------|--------------------------------------------------------------------------------------------------|-------------------|
|                 | <ul> <li>Daily</li> <li>Weekly</li> <li>Monthly</li> <li>Yearly</li> <li>Astronomical</li> </ul> |                   |
|                 | Save Scheduler                                                                                   | Delete            |

#### 秒ごと

指定した秒数を経過した後に、選択したプレイリストを開始します。

#### 分ごと

指定した分数を経過した後に、選択したプレイリストを開始します。

#### 時間ごと

指定した時間数を経過した後に、選択したプレイリストを開始します。

#### 日ごと

選択したプレイリストを毎日または指定した日数ごとに開始します。

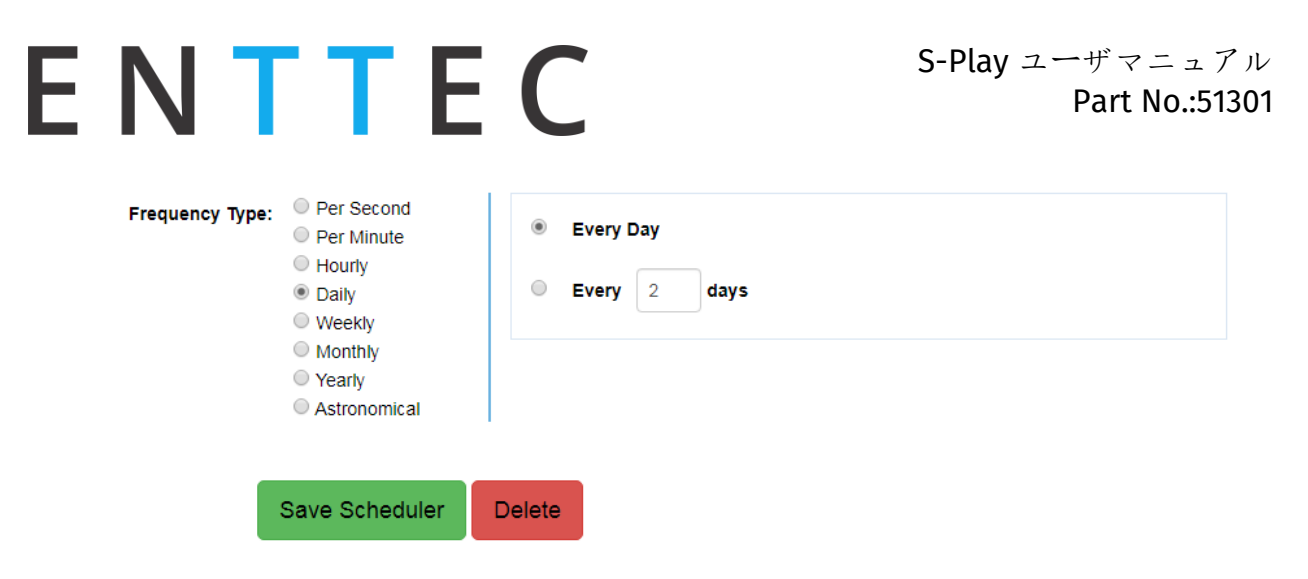

#### 週ごと

選択されたプレイリストは、毎週、またはテキストボックスで指定された日に再生されます。例えば、毎週火曜と 水曜にプレイリストが再生されるように設定できます。

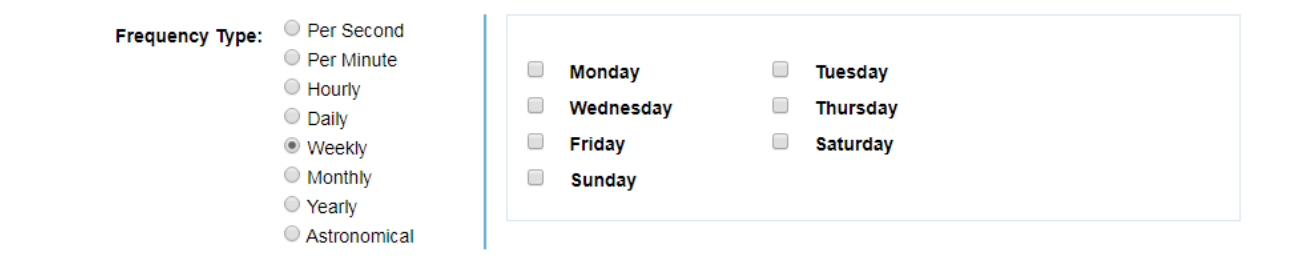

選択されたプレイリストは、毎月、指定された日に再生されます。図の例では、毎月 1 日にプレイリストが再生 されます。

| Frequency Type: | <ul> <li>Per Second</li> <li>Per Minute</li> <li>Hourly</li> </ul> | ۲ | Day | 1   | • | of ev | ery 1 | st |   | • mo     | nth |   |       |
|-----------------|--------------------------------------------------------------------|---|-----|-----|---|-------|-------|----|---|----------|-----|---|-------|
|                 | <ul> <li>Daily</li> <li>Weekly</li> <li>Monthly</li> </ul>         | ۰ | The | 1st |   | •     | Monda | ау | • | of every | 1st | • | month |
|                 | <ul> <li>Yearly</li> <li>Astronomical</li> </ul>                   |   |     |     |   |       |       |    |   |          |     |   |       |

#### 年ごと

選択されたプレイリストは、毎年、指定された日に再生されます。図の例では、毎年1月1日にプレイリストが 再生されます。

| Frequency Type: | <ul> <li>Per Second</li> <li>Per Minute</li> <li>Hourly</li> <li>Daily</li> <li>Weekly</li> </ul> | <ul> <li>The January T 1 T</li> <li>On the 1st T Monday T of January T</li> </ul> |
|-----------------|---------------------------------------------------------------------------------------------------|-----------------------------------------------------------------------------------|
|                 | <ul> <li>Monthly</li> <li>Yearly</li> <li>Astronomical</li> </ul>                                 |                                                                                   |

#### 天体(月)状態ごと

選択されたプレイリストは、月の満ち欠けに応じて再生されます。図の例では、新月ごとにプレイリストが再生されます。

| Frequency Type: | <ul> <li>Per Second</li> <li>Per Minute</li> <li>Hourly</li> <li>Daily</li> <li>Weekly</li> <li>Monthly</li> </ul> | New Moon<br>First Quarter<br>Full Moon<br>Third Quarter |
|-----------------|----------------------------------------------------------------------------------------------------|---------------------------------------------------------|
|                 | <ul> <li>Yearly</li> <li>Astronomical</li> </ul>                                                                   |                                                         |

#### 設定

#### ネットワーク設定の変更

#### LCD 画面でのネットワーク設定の変更

- 1. 画面の横にある上下のナビゲーションボタンを使用して、設定タブ(歯車マーク)に移動します
- 2. 下矢印ボタンで、ネットワーク設定ページに移動します

ネットワークページでできること:

- DHCP の有効化、無効化
- 固定 IP アドレスの設定
- ネットマスクの設定
- ゲートウェイの設定

矢印ボタンと Enter キーで、ネットワーク設定を行います。

#### IP アドレス設定の例

- 1. オプションを変更するには、DHCP と固定 IP とを Enter ボタンで相互に切り替えられます。さらに、上 下矢印ボタンでオプションを変更できます
- 2. Enter ボタンを押して、IP アドレス設定に移動します
- 3. IP アドレスの各バイトに番号を割り当てるには矢印ボタンを使用します。左右矢印ボタンで 10 単位、 上下矢印ボタンで1単位設定できます
- 4. IP アドレスを設定したら、Enter ボタンを押してネットマスク設定に移動します
- 5. ステップ 3 を繰り返して、ネットマスクを設定します
- 6. ネットマスクを設定したら、Enterボタンを押してゲートウェイの設定を割り当てます
- ステップ 3 を繰り返して、ゲートウェイを設定しますー(ゲートウェイが不要な場合は、S-Play と同じサ ブネット上の任意の IP アドレスを設定できます)。
- 8. Enter ボタンを押してネットワーク設定に移動します
- 9. 矢印ボタンで Ok ボタンに移動し、Enter を押します。

| 239月2020(15) | ) | (v15 | 2020 | 月 | 9 | 23 |
|--------------|---|------|------|---|---|----|
|--------------|---|------|------|---|---|----|

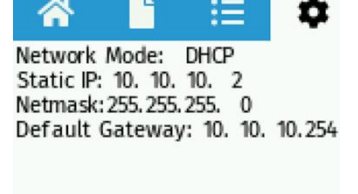

SET

CANCEL

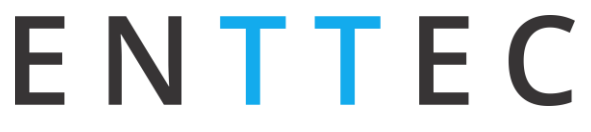

10.0k ボタンを選択すると、割り当てられたすべてのネットワーク設定が保存されます。

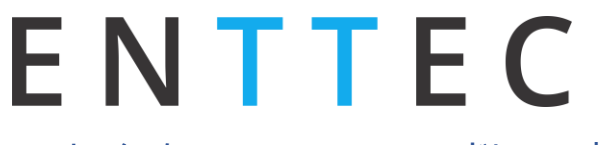

S-Play ユーザマニュアル Part No.:51301

#### Web インターフェースでの IP アドレスの変更

DHCP、固定 IP、ネットマスク、ゲートウェイを変更できます

| DHCP:       | Off |   |     |   |     |     |
|-------------|-----|---|-----|---|-----|-----|
| IP Address: | 10  | • | 10  | • | 3   | 100 |
| Net Mask:   | 255 |   | 255 | • | 255 | 0   |
| Gateway:    | 10  |   | 10  |   | 3   | 254 |

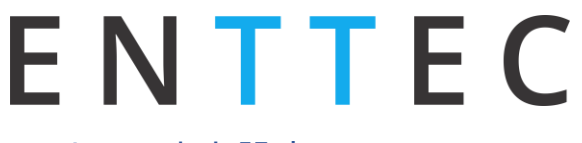

#### S-Play の出力設定

ArtNet、sACN、DMX を、それぞれの出力ごとに変更できます

|                           |            |   |                             |            |   |              |            |   | Deladit Con  | ngurations |   |
|---------------------------|------------|---|-----------------------------|------------|---|--------------|------------|---|--------------|------------|---|
| Universe 1:               | Art-Net 1  | ٠ | Universe 2:                 | Art-Net 2  | • | Universe 3:  | Art-Net 3  | • | Universe 4:  | Art-Net 4  | ٠ |
| Universe 5:               | Art-Net 5  | ٠ | Universe 6:                 | Art-Net 6  | ٠ | Universe 7:  | Art-Net 7  | ٠ | Universe 8:  | Art-Net 8  | ٠ |
| Universe <mark>9</mark> : | Art-Net 9  | ٠ | Universe 1 <mark>0</mark> : | Art-Net 10 | ٠ | Universe 11: | Art-Net 11 | ٠ | Universe 12: | Art-Net 12 | • |
| Universe 13:              | Art-Net 13 |   | Universe 14:                | Art-Net 14 |   | Universe 15: | Art-Net 15 |   | Universe 16: | Art-Net 16 | • |

セクションの上部にある Default configurations オプションを使用して、Art-Net、sACN、DMX、None (なし)をすぐに選択できます

#### Art-Net 出力設定

- すべての Art-Net 出力ストリームにリフ レッシュレートを設定できます
- 16 ユニバースのそれぞれの Art-Net 出 力に対して以下が設定できます
  - ユニバース
  - 。 ユニキャストする P アドレス
  - ブロードキャスト
- "Update Art-Net"を押して、変更を 保存します

| Refresh Rate | e:         |                | 44       | ▼ fp       |
|--------------|------------|----------------|----------|------------|
| ArtNet 1:    | Output:    | Net:0          | Subnet:0 | Universe:0 |
| On Unio      | cast IP: 1 | 92 . 168       | . 0      | . 1        |
|              |            |                |          |            |
|              | A          | Jpdate Art-Net |          |            |

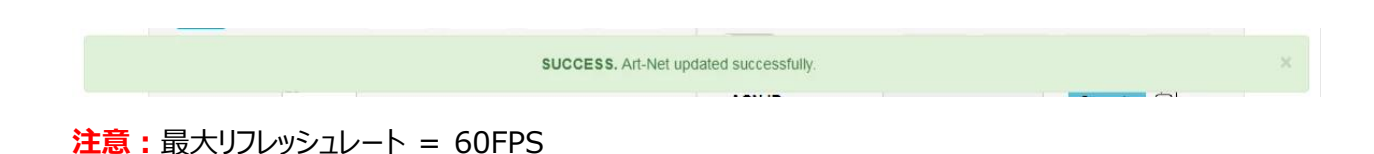

#### sACN 出力設定

- すべての sACN 出力ストリームに対して、リフレ ッシュレートが設定できます
- 16 ユニバースのそれぞれの sACN 出力に対して以下が設定できます
  - □ニバース
  - ユニキャストする P アドレス
  - 。 マルチキャスト
- "Update sACN"を押して、変更を保存します
- sACN ID 生成
- S-Play sACN 優先度設定

#### 注意: 最大リフレッシュレート = 60FPS

#### DMX 出力設定

- すべての DMX 出力ストリームに対して、リフレッシュレートが設定できます
- 特定のユニバースを DMX ポートに設定

#### 日付、時間、地域の変更

日付、時間、地域の設定この情報は、スケジュールの設定を行う際に重要となります。

| Refresh Rate: |                      | 60       | * fps |
|---------------|----------------------|----------|-------|
| SACN 1 :      | Output: 40           |          |       |
| Off Multicast | IP: 239 . 255 .      | 0.       | 1     |
| SACN ID:      | ffa2-b0fa-80b4-4886- | Generate | O     |
| Priority:     | 200                  |          |       |

| Refresh Rate:   | 44 <b>v</b> fps |
|-----------------|-----------------|
| DMX 1: Port 1 V | DMX 2: Port 2 V |

| Date & Time | 0                         |                                          |  |  |  |  |
|-------------|---------------------------|------------------------------------------|--|--|--|--|
| Set Date:   | Off                       | GMT offset : + v Hrs: 11 v Min: 04 v     |  |  |  |  |
| Date :      | 24 V October V 2019 V     | Latitude: 55 v 25 v North South          |  |  |  |  |
| Time :      | 12 • : 27 •               | Longitude: 160 v ° 11 v ' East West      |  |  |  |  |
| Time Zone:  | Australia/Melbourne       | Calculated: Sunrise: 07:34 Sunset: 17:21 |  |  |  |  |
| NTP Server: | 0.au.pool.ntp.org Daily • |                                          |  |  |  |  |
|             | OUpdate Clock             | • Update Location                        |  |  |  |  |

設定した日付がずれている場合、NTP サーバーがシステム時刻情報を更新します。NTP を設定するにはイン ターネット接続が必要です。

#### 工場出荷時初期化

S-Playを工場出荷時設定にリセットすると以下の設定になります:

- IP アドレスは DHCP
- 全てのキュー、プレイリストおよびスケジュールが消去
- 出力が DMX1 と DMX2 に設定
- Art-Net 出力がブロードキャストに設定
- sACN 出力がマルチキャストに設定

工場出荷時初期化は、Web インターフェースおよび LCD 画面のメニューから行えます。

#### LCD 画面での操作

- 設定に移動
- デフォルトへのリセットを探す
- "RESET"を選択

A Reset to defaults will: Enable DHCP, Delete all stored Cues and shows in the internal storage.

~

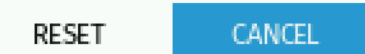

#### Web インターフェースでの操作

設定ページに移動し、ページの最下部までスクロールして"Reset to factory Defaults"をクリック

#### Reset to Factory Defaults

Click Reset to clear all user-entered configuration and return to factory defaults. After resetting, the

- · Web password will be admin
- IP address might be reset (if set to DHCP)
- All cues and playlists will be reset

Warning: This will RESET all options, settings & shows to Factory Defaults

C Reset to factory defaults

### ENTTEC バックアップ

S-Play が制作するパッケージに含まれるもの:

- ✓ キュー
- ✓ プレイリスト
- ✓ スケジュール
- ✓ 設定

バックアップは、LCD 画面と Web インターフェイスで実行できます。

バックアップページに移動するには、"Backup"をクリックしてください。バックアップでは、.bak パッケージが作成され、ダウンロードしてコンピューターの任意の場所に保存できます。

| SUCCESS. backup succeed                                                                                                    |                                                                                                    |  |  |  |  |  |  |  |
|----------------------------------------------------------------------------------------------------|----------------------------------------------------------------------------------------------------|--|--|--|--|--|--|--|
| Settings Backup 🕄                                                                                                    | Settings Restore 🕄                                                                                      |  |  |  |  |  |  |  |
| <b>Note!</b> Preserves all the general settings of your S-Play that are not recordings. This backup file can be used to restore later. | <b>Note!</b> Please make sure you are using the correct file For example: <i>backup_IP_Address.sbak</i> |  |  |  |  |  |  |  |
| Warning! recorded cue files are not included, please either use FTP, or a USB thumb-drive and use front LCD to backup recorded cues.   | Warning! This wil REPLACE all options, network settings & cue/playlist configurations on this unit.     |  |  |  |  |  |  |  |
| Backup Settings     backup_10_10_69.bak                                                                                                | Internal                                                                                                |  |  |  |  |  |  |  |

v

Restore Settings

#### リストア

作成した.bak ファイルを使用して、キュー、プレイリ スト、スケジュール、出力設定を復元します。

Web インターフェースの Backup メニューに移動します

- 保存場所(外部、内部)を選択
- browse をクリックして、.bak ファイルを検索
- ファイル名が表示されたら、restoreをクリック

リストアが終了すると、確認メッセージがページの上部に表示されます。

SUCCESS. Restore succeeded

Settings Restore

Note! Please ensure you are using the correct file For example: backup IP Address.sbak

internal

Browse

backup File: backup\_10\_10\_10\_69 (1).bak is selected

Selected File Name: backup\_10\_10\_10\_69 (1).bak

cue/playlist configuration on this unit.

Warning! Restoring will REPLACE all current network settings &

#### ストレージ

#### スタティックキュー

スナップショットは1つのDMXフレームで構成されています。 関連するメタデータを含む1ユニバースの1フレームあたりの 最大ファイルサイズは4.5Kbです。 スタティックキューのファイルサイズの計算

スタティックキューの論理ファイルサイズを計算するには、4.5Kbにスタティックキューの一部としてキャプチャするユニバー スの数を乗じます。計算ではファイルサイズはKb単位で得られます。

((4.5Kb) \* (キャプチャしたユニバース数)) = キューのサイズ (Kb)

#### ダイナミックキュー

ダイナミックキューは、スタティックキューのストリームと考えることができます。ダイナミックキューの論理ファイルサイズを計算するには、1ユニバースDMXフレーム(4.5Kb)のサイズに、キャプチャされるユニバースの数、1秒間に記録されるフレームの数、および記録時間(秒)を掛け合わせます。

((4.5Kb)\*(キャプチャするユニバース数)\*(1秒あたりのフレーム数 [DMXソースで生成]) \*(意図した記録長 [秒])= 記録サイズ (Kb)

#### トリガーとイベント

トリガーとイベントの最大ファイルサイズは4.5Kbです。設定されたすべてのトリガーとイベントの論理ストレージサイズを 計算するには、使用するトリガーとイベントの合計量に4.5Kbを乗じます。

((4.5Kb)\*(トリガーとイベント数)=トリガーとイベントの合計サイズ(Kb)

#### ストレージの選択

S-Play には内部メモリーがあります。ただし、ストレ ージがいっぱいになってきたら、メモリーを切り替え て、外部メモリーとして、高負荷動画録画用に設 計されたクラス 10 の SD メモリーカードを使用でき ます。(例: Samsung Pro Endurance シリ ーズ)。

| Construction of the second second second second second second second second second second second second second |    |      |
|----------------------------------------------------------------------------------------------------|----|------|
|                                                                                                    |    |      |
|                                                                                                    |    |      |
|                                                                                                    |    |      |
| sd                                                                                                    | v  |      |
|                                                                                                    | sd | sd • |

S-Playは1つのメモリーソースからしか操作できな

いので、必ず内蔵メモリーから外部 SD カードに全ファイルを移動させてください。そのためには、ユーザマニュアルの次のセクション「再生データのエクスポート」を参照してください。

SD カードを S-Play に挿入すると、ショーが保存される前に消去され、Linux EXT4 ファイルフォーマット に対応するように再フォーマットされます。 S-Play に挿入する前に、 SD カードからすべてのファイルが削除 されていることを確認してください。

#### プレイバックデータのエクスポート

プレイバックデータのエクスポートには以下が含まれます:

- +1-
- プレイリスト
- スケジュール

内部メモリから本機の前面スロットに挿入された外 部 SD カードへの書き込み、またはその逆も可能 です。

ファイルを内部、外部メモリー間で移動する場合 は、Web インターフェースの"Select Storage"セ クションで希望のストレージが選択されていることを 確認してください。

| ote! Export<br>ayback dat | t data from one storage to a<br>a on target storage | nother replacing previo |
|---------------------------|-----------------------------------------------------|-------------------------|
|                           |                                                     |                         |
|                           | From: sd                                            | •                       |
|                           | To: internal                                        | T                       |

ファイルは一方から他方へコピーされます。つまり、元の場所のデータは削除されません。

両方のメモリーデバイスの状態は、"Status"ページで確認できます。

#### 本機のロックとユーザ管理

S-Play にはロックシステムが搭載されており、権限のないユーザからの設定変更やプレイリスト、キュー、スケジュ ーラーの削除を防ぐことができます。

#### ロック機能の使い方

箱から出した状態では、S-Play はアンロックされており、ネットワークに接続されている状態であれば、ネットワーク内のどのコンピュータからでも設定の変更、キューの作成、プレイリストの作成、プレイリストの起動などが可能です。

下記のように画面右上の鍵マークが開いている場合は、本機のロックが解除され、ネットワーク内でアクセスできる状態になっています。

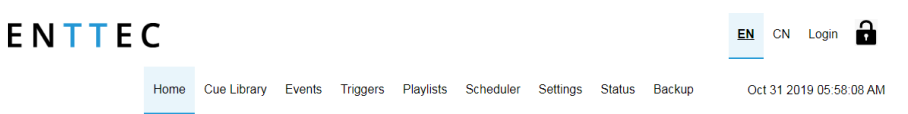

ロックするには、鍵マークをクリックするだけで、ホーム以外のすべてのタブが自動的に無効になります。

| E N T | TEC           |                               | C                                         | EN CN Login             | Part No.:5130 |
|-------|---------------|-------------------------------|-------------------------------------------|-------------------------|---------------|
|       |               |                               | Home                                      | Oct 31 2019 05:45:30 AM |               |
|       |               | Playlists                     |                                           |                         |               |
|       | Playlist      |                               | : <b>00</b> /<br>3:59                     |                         |               |
|       | All Playlists |                               | Display 30 • Pages                        | < 1/1 >                 |               |
|       |               |                               |                                           |                         |               |
|       |               | Schedulers                    |                                           |                         |               |
|       | Actived       | Aaa Playlist Infinity Frequen | cy: Secondly Time: 2:45 Start: 2019-10-31 | End: After 1            |               |
|       |               |                               |                                           |                         |               |
|       |               |                               |                                           |                         |               |
|       |               |                               |                                           |                         |               |
|       |               |                               |                                           |                         |               |

S-Play のロック時にできること:

- 任意のプレイリストの再生と停止
- すべてのプレイリストの再生と停止
- スケジューラ―の一時停止と再開
- LCD 画面操作による、キューのプレビュー、プレイリストの有効化、設定の表示

機能を有効にするには、ログインが必要です。

ユーザがログインしているとき、他のユーザがネットワーク上の他の場所/ブラウザからアクセスできないよう、本機を ロックしたままにすることができます。ただし、"Home"、"Cue Library"、"Playlist Page"にアクセスした場合 は、本機は同時に 1 つのブラウザのみしか使用できません。これは、照明の設置を危険にさらす可能性がある 矛盾したコマンドを避けるためです。

ロックを解除するには、右上の鍵アイコンをクリックするだけです。

#### ユーザ情報とパスワード

ユーザ名 初期パスワード

| User  | 123456                                   |
|-------|------------------------------------------|
|       | enttec + MAC アドレスの下 6 桁                  |
| Admin | (例) MAC アドレスが<br>「00:50:C2:07:E6:78 lの場合 |
|       | Password ( <b>t</b> enttec07E678         |

#### ステイタス

| P Address     | s:            |             | 10.10.10.118   | 10.10.118     |                |                 |                     |             |               |                 |   |
|---------------|---------------|-------------|----------------|---------------|----------------|-----------------|---------------------|-------------|---------------|-----------------|---|
| Subnet Ma     | ask:          |             | 255.255.255.   | 0             |                |                 |                     |             |               |                 |   |
| Broadcast     | Address:      |             | 10.10.10.255   |               |                |                 |                     |             |               |                 |   |
| Serial No.    | / Mac Address | 8:          | 00:50:C2:07:   | F0:73         |                |                 |                     |             |               |                 |   |
|               |               |             |                | Οι            | Itput Inform   | ation 🖯         |                     |             |               |                 |   |
|               | Universe 1    | Universe 2  | Universe 3     | Universe 4    | Universe 5     | Universe 6      | Universe 7          | Universe 8  | Universe 9    | Universe<br>10  | U |
| Protocol      | ArtNet        | ArtNet      | ArtNet         | ArtNet        | ArtNet         | ArtNet          | ArtNet              | ArtNet      | ArtNet        | ArtNet          | A |
| Universe      | 0             | 1           | 2              | 3             | 4              | 5               | 6                   | 7           | 8             | 9               | 1 |
| IP<br>Address | 192.168.0.1   | 192.168.0.1 | 192.168.0.1    | 192.168.0.1   | 192.168.0.1    | 192.168.0.1     | <b>1</b> 92.168.0.1 | 192.168.0.1 | 192.168.0.1   | 192.168.0.1     | 1 |
|               |               |             |                | Sy            | stem Inform    | ation 🖯         |                     |             |               |                 |   |
| System St     | atus:         |             | 🖌 STARTE       | D             |                | STOP ENGINE     | REBOOT              |             |               |                 |   |
| Activity:     |               |             | No Playlist is | s Playing     |                |                 |                     |             |               |                 |   |
| CPU Statu     | is:           |             | Load: 16.8 %   | Temp: 34.     | 9°C            |                 |                     |             |               |                 |   |
|               |               |             | 5.38 % used    |               |                |                 |                     |             |               |                 | ר |
| Disk Spac     | e:            |             | SD (Internal)  |               |                |                 |                     |             | 7.39 GB fre   | e out of 7.81 G | B |
|               |               |             | sd mounted o   | on Wed 23 Oct | 12:25:18 AED   | T 2019          |                     |             | 13.76 GB free | out of 14.53 G  | B |
| System N      | ame: 🖸        |             | S-PLAY         |               |                |                 |                     |             |               |                 |   |
| System U      | ptime:        |             | 1 day, 16 mir  | nutes         |                |                 |                     |             |               |                 |   |
| Hardware      | ID:           |             | 165166cb0a8    | 318b9b        |                |                 |                     |             |               |                 |   |
|               |               |             |                | Sof           | tware Inform   | nation <b>B</b> |                     |             |               |                 |   |
|               | version:      |             | 19092018-92    | (update       | d: 19/09/2018) |                 |                     |             |               |                 |   |
| Sottware      | 2012 C 2012 C |             |                |               |                |                 |                     |             |               |                 |   |

© 2019 ENTTEC | Enttec Web | Contact us

ステイタス画面の表示:

ネットワーク情報

• IP アドレス

- サブネットマスク
  - ブロードキャストアドレス

S-Play ユーザマニュアル Part No.:51301

23 9 月 2020 (v15)

- MAC アドレス
- エンジンアドレス

#### 出力情報

- プロトコル
- ユニバース
- (適用される場合)出力 IP アドレス

#### システム情報

ステイタス

- 動作
- CPU ステイタス
- ディスク容量(内部および外部)
- システム稼働時間
- ハードウェア ID

#### ソフトウェア情報

- ソフトウェア情報
- DMX ドライババージョン

#### ネットワーク検出

#### 内蔵 IP アドレスの検出

- 1. S-Play が Ethernet ケーブルで物理的に接続され、物理ネットワーク(またはルーター)に接続され ていることを確認してください。
- 2. 本機の電源を投入してください
- 3. LCD メニューで確認してください。 LCD には起動時に IP アドレスが表示され、ホームページには IP アドレスが表示されます
- 4. 同一ネットワーク内の機器のブラウザを使用して、URL ウィンドウにその IP アドレスを入力すると、S-Play の Web ページが表示されます。 すべての設定は Web ページを使って行うことができます。

#### NMU からのデバイス IP アドレスの検出

ENTTEC は、S-Play を検出して IP アドレスを表示する NMU (Node Management Utility) と呼ばれる無料アプリ (Windows と Mac で利用可能)を提供しています。

<mark>注意:</mark> S-Play は v1.93 以上の NMU をサポートします。

以下の手順で進めてください

1. <u>www.enttec.com</u>より、NMU をダウンロード

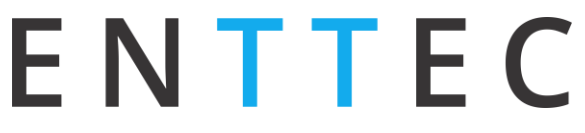

- 2. S-Play は、NMU を実行するコンピューターと同じ物理ネットワーク(またはルータ)に Ethernet ケー ブルで物理的に接続されている必要があります。
- 3. NMU を起動します。 複数のネットワークインターフェースが表示された場合は、 S-Play が接続されてい るネットワークインターフェースを選択してください。
- 4. Discovery ボタンを押して、NMU がサポートされているすべての ENTTEC デバイスを見つけるまで待ちます。
- 5. 見つかったら、S-Playを選択し、IP アドレスを使用して Web インターフェースにアクセスします。

注意: S-Play を固定 IP で使用する場合、NMU が S-Play を認識するためには、本機とルータの間でデフォ ルトゲートウェイが同じである必要があります。

# 

#### 仕様

| 項目        | 値                                                                                                    |  |  |  |  |
|-----------|----------------------------------------------------------------------------------------------------|--|--|--|--|
| 入力電圧      | DC12V~24V                                                                                                    |  |  |  |  |
| ΡοΕ       | IEEE 802.3af                                                                                                    |  |  |  |  |
| サポートプロトコル | Art-Net 1/2/3、sACN、DMX                                                                                                    |  |  |  |  |
| サポートユニバース | Art-Net および sACN:16ユニバ<br>ース                                                                                                   |  |  |  |  |
| 数         | DMX:2ユニバース                                                                                                    |  |  |  |  |
| 動作温度      | -10~50°C                                                                                                    |  |  |  |  |
| 接続端子      | DMX 5Pin × 2<br>RJ45 × 1<br>DB9オス(RS232) × 1<br>DC 端子 × 1<br>USB 端子(ホスト) × 1<br>Micro SD カードスロット × 1<br>ドライ入力 × 4<br>リレー出力 × 2 |  |  |  |  |
| IP 規格     | IP20                                                                                                    |  |  |  |  |
| 冷却方法      | 空冷                                                                                                    |  |  |  |  |
| 梱包質量      | 1.25 Kg / 2.76 lb                                                                                                    |  |  |  |  |
| 梱包寸法      | 272 X 204 X 102mm                                                                                                    |  |  |  |  |

全ての ENTTEC 製品の継続的な改善と革新により、仕様と機能は予告なく変更される場合があります。

#### 使用上のヒントやコッ

#### 推奨するネットワーク環境

ENTTEC は S-PLAY を固定 IP で設定し、DHCP をオフにすることを推奨します。これにより、他のデバイスからユニキャストされたコマンドを本機を確実に受信し続けます。また、DHCP が使用されている場合、S-PLAY は DHCP リースの有効期限が切れた後に、IP アドレスを変更する可能性があります。

すべてのデバイスが同じアドレス範囲の固定 IP アドレスを使用することで、セッティングされた他のデバイスを予 測可能に管理できます。

"show network"をインターネットに直接接続したり、十分なファイアウォールを設置せずに VPN の一部にしたりしないことを強くお勧めします。

ショーやネットワーク内の他の接続されたデバイスをリモートで管理するための一般的な方法は、2 つのネットワー クアダプタを備えたリモートコンピュータを使用することです。1 つはインターネットで PC にリモート接続するアダプタ で、もう 1 つは、ショーの重要なデータを純粋に管理するための、インターネット接続なしのアダプタです。

#### S-Playの IP アドレスに接続できない場合

- 1. S-Play を CAT5 ケーブルで直接お使いのコンピューターに接続してください(スイッチまたはルーターは 外してください)。
- 2. コンピューターに固定 IP アドレス 10.0.0.1 を設定
- 3. コンピューターのネットマスクを 255.0.0.0 に変更
- 4. デフォルトゲートウェイを 10.0.0.254 に設定
- 5. S-Play を接続
- 6. すぐ画面に表示されている IP アドレスに接続してみてください。
- 7. 固定 IP アドレスを設定しましたが、必要に応じて上記のセクションを使用して変更することができます。

#### 私の保存したシーケンスに、別に保存したものの一部が含まれています

新しいシーケンスを保存する際には、DMX データのソースがどこから来ているかを知ることが重要です。

S-PLAYS キューライブラリに保存する場合、出力ユニバースがブロードキャスト、マルチキャスト、またはユニキャ ストデスティネーション IP が S-PLAY と一致しているプレイリストが再生されていないことを確認してください。これ らのどちらかに該当する場合は、再生中のデータを S-Play が受け取ることになります。

#### S-Play でのモーションセンサーの使用方法

| 义              |                  |                                           |                                     |                                                                                                    |       |
|----------------|------------------|-------------------------------------------|-------------------------------------|----------------------------------------------------------------------------------------------------|-------|
| CONNE          | ΞΟΤΙΟ            | DN                                        |                                     |                                                                                                    |       |
| POWER          | GND              |                                           |                                     |                                                                                                    | ERIAL |
| WEB S<br>E N 1 | ET UI<br>TEC     | <b>D</b><br>ome Cue Library E             | events Triggers Playlists           | EN CN Login                                                                                                    |       |
|                | Show 20 Controls |                                           | Search Controls Protocol 😧 11 RS232 | Control Options<br>Control Name 🛛 : GPIO 3                                                                                                    |       |
|                | 2 3 4            | Trigger 001<br>Trigger 002<br>Trigger 003 | Digital Input Digital Input N/A     | Type or Protocol • :     Digital Input       IC+     .       Idle position for digital input is high     sometime boor blocks, servers       • Idle position for digital input is high     sometime boor blocks, servers       • Trigger Is executed when digital     Boord (m) (m) (m) (m) |       |
|                | 6<br>7<br>8      | Trigger 005<br>Trigger 006<br>Trigger 007 | N/A N/A N/A N/A                     | Ports@: 3                                                                                                    |       |
|                | 9<br>10          | Trigger 008<br>Trigger 009                | N/A<br>N/A                          | Save Control                                                                                                    |       |

#### 手順

- 1. センサーからのドライ入力を S-Play の GPIO トリガコネクタの Port3 (または底面コネクタの他のポート) に接続します。
- 2. センサーからのグラウンドを S-Play の GPIO トリガーコネクタの GND コネクタに接続します。
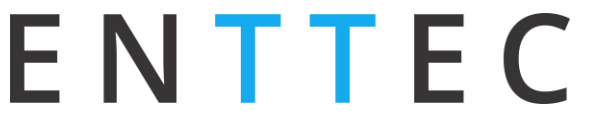

- 3. Web インターフェースで以下を実行してください
  - "Triggers"に移動
  - 空のエントリーをクリック
  - コントロール名称を変更
  - "Type"からデジタル入力を選択
  - "Ports"を Port3(または OUT ケーブルが接続されていたポート)に変更してください。
  - save control & by save control & by save contr
- 4. トリガーは本体に保存され、プレイリストやプレイリストを起動するトリガーとして使用できるようになります。

| Static cue      | Dynamic cue                  | Events     | Triggers    |                     | Playlist Attribute |       |                                                                                  |       |
|-----------------|------------------------------|------------|-------------|---------------------|--------------------|-------|----------------------------------------------------------------------------------|-------|
| Trigger 000     |                              |            |             |                     | Name               |       | playlist                                                                         |       |
| Trigger 001     |                              |            |             |                     | Priority           |       | 100                                                                              |       |
|                 |                              |            |             |                     | Loop               |       | Infinity                                                                         | Ŧ     |
|                 |                              |            |             |                     | Group              |       | 0                                                                                |       |
| GPIO 3          |                              |            |             |                     | Start Up Trigg     | er    | No Trigger                                                                       | *     |
|                 | ■ ► start: 00:0<br>end: 00:1 | 0          | 00:00       | : <b>00 /</b> 00:00 | 00                 |       | No Trigger<br>On Power Up<br>Trigger 000<br>Trigger 001<br>Trigger 002<br>GPIO 3 |       |
| 00:00           |                              |            | 01:00       | 10                  |                    |       |                                                                                  |       |
| 00.00 10        | 0.00 20.00 30                | 0.00 40.00 | 50.00 00.00 | 10.00               | 20.00              | 30.00 | 40.00                                                                            | 50.00 |
| ¢: 100%         |                              |            |             |                     |                    |       |                                                                                  |       |
|                 |                              |            |             |                     |                    |       |                                                                                  |       |
| ☆ 100%          |                              |            |             |                     |                    |       |                                                                                  |       |
| Cue Track Event |                              |            |             |                     |                    |       |                                                                                  |       |
| Triggers        |                              |            |             |                     |                    |       |                                                                                  |       |

## ENTTEC

S-Play ユーザマニュアル Part No.:51301

## ENTTEC

S-Play ユーザマニュアル Part No.:51301

## enttec.com

MELBOURNE AUS / LONDON UK / RALEIGH-DURHAM USA